# **Ziraat** Katılım

### KURUMSAL İNTERNET BANKACILIĞI MÜŞTERİ KULLANIM KILAVUZU

Yönetim İşlemleri

### Yönetim İşlemleri (Admin Paneli)

- Kullanıcı Tanımlama
- Kullanıcıya Şifre Atama
- Kullanıcı İptal Etme
- Kullanıcı Ayrıntıları
- Kullanıcıya Hesap Erişim Yetki Tanımlama
- Kullanıcıya Yetki Tanımlama
- Kullanıcıya Limit Tanımlama
- Güvenlik Kısıtları
- Kullanıcı Aktif/Pasif
- Bloke Açma

İnternet Bankacılığı / Yönetim İşlemleri ekranından firmanın en yetkili kullanıcısı (Admin), firmanın diğer alt kullanıcılarının bir çok işlemini şube veya çağrı merkezi ile temasa geçmeden yapabilir

Kullanıcı Tanımlama

Şubeden, firma ile ilişki/yakınlık tanımı yapılmış kullanıcılara internet bankacılığı tanım yapıldığı ekrandır. Bu ekrandan tanımı yapılan alt kullanıcılar internet şubesine giriş yapabilir hale gelecektir.

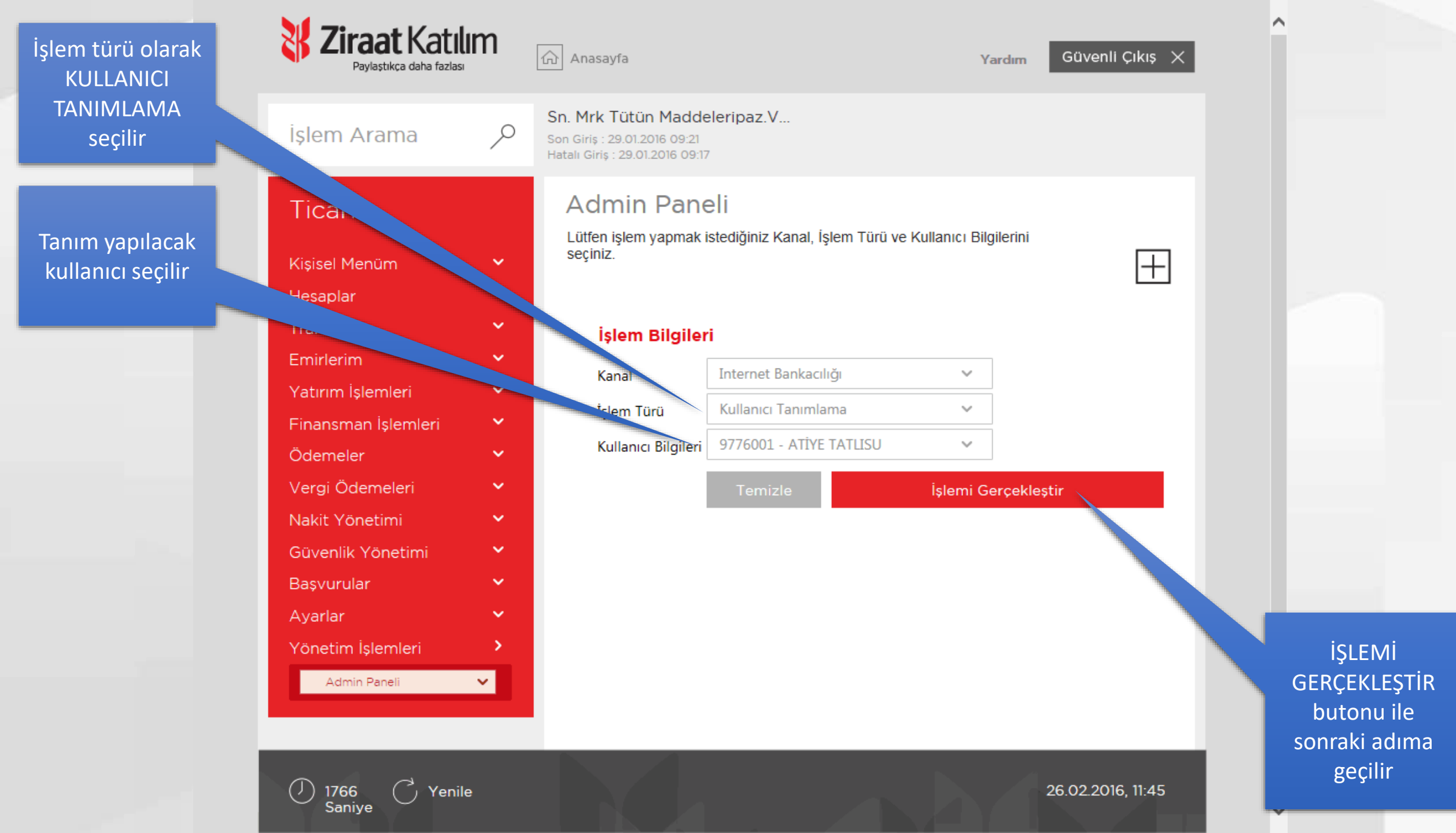

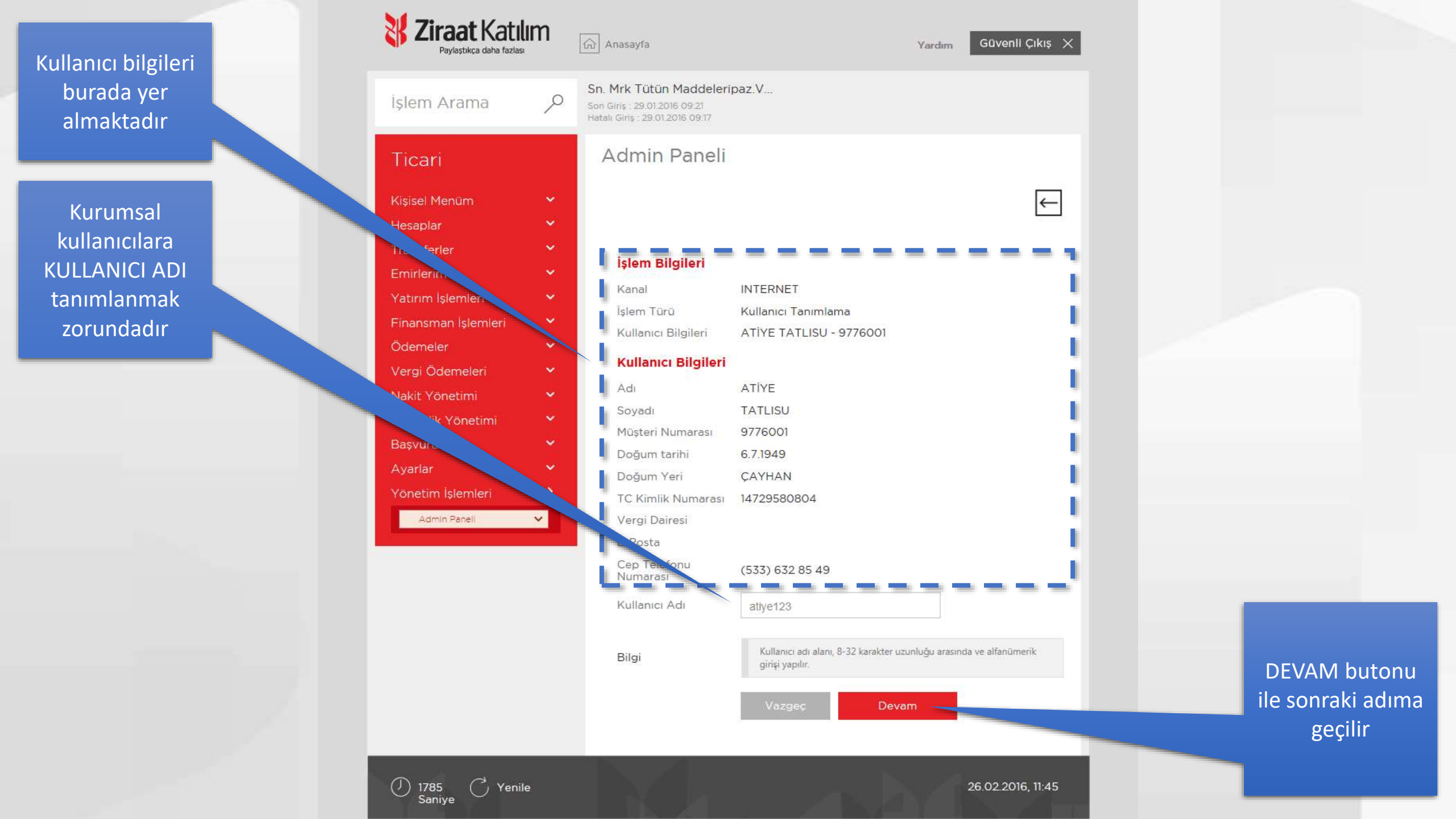

### Onaylanacak bilgiler burada yer almaktadır

| İşlem Arama         | ٩    | Sen Gime: 29 01 2016 08 27<br>Trately Gime: 28 01 2016 08 27 | seripaz.v                                                                                                    |           |
|---------------------|------|--------------------------------------------------------------|----------------------------------------------------------------------------------------------------|-----------|
| Ticari              |      | Kullanıcı Ta                                                 | nımlama Onay                                                                                                    |           |
| Kişisel Menüm       | *    | İşlem Bilgileri                                              | i                                                                                                    |           |
| Hesaplar            | ×    | Kanal                                                        | Internat Bankanlığı                                                                                                    |           |
| cansterier          |      | intern Ditailani                                             | Williams Tananiama                                                                                                    |           |
| Yatam islam         |      | Kullaner Rimia                                               |                                                                                                    |           |
| Finansman Islemleri | ~    | Planatine Engine                                             |                                                                                                    |           |
| Odemeler            |      | Kullanıcı Bilgi                                              | lieri                                                                                                    |           |
| Vergi Ödemeleri     |      | Adı                                                          | ATIVE                                                                                                    |           |
| Nakit Yonetimi      | *    | Smuth                                                        | TATUSU                                                                                                    |           |
| Güvenlik Yönetimi   | *    | Marsan No.                                                   | 077600                                                                                                    |           |
| Başvurular          | - 20 | Deltare Techi                                                | 571949                                                                                                    |           |
| Ayariar             |      |                                                              | 67.1949                                                                                                    |           |
| Yonetim Islemieri   |      | Dogum Yeri                                                   | CATHAN                                                                                                    |           |
| Admin Harali        |      | T.C. Kimlik No                                               | 14729580804                                                                                                    |           |
|                     | 2    | Vergi Doiresi                                                | <b>1</b>                                                                                                    |           |
|                     |      | E-Posta                                                      |                                                                                                    |           |
|                     |      | Cep Telefon No                                               | (533) 632 85 49                                                                                                    |           |
|                     |      | Kullanıcı Kodu                                               | atiye123                                                                                                    |           |
|                     |      | Bilgi                                                        | Kullanıcı tanımlama bilgilinim onayladığınıcıtla, tanımlanan kullanıcının cep<br>telefon numarasına İnternet Bankacılığı kullanıcı telgileri ve giriş şifresi SMS<br>ıslanak gitinderlecektir |           |
|                     |      |                                                              | Vazgec Islemi Oneyla                                                                                                    | ISI EMI ( |
|                     |      |                                                              |                                                                                                    | hutoputi  |
|                     |      |                                                              |                                                                                                    | butonu n  |
|                     |      |                                                              |                                                                                                    | ver       |

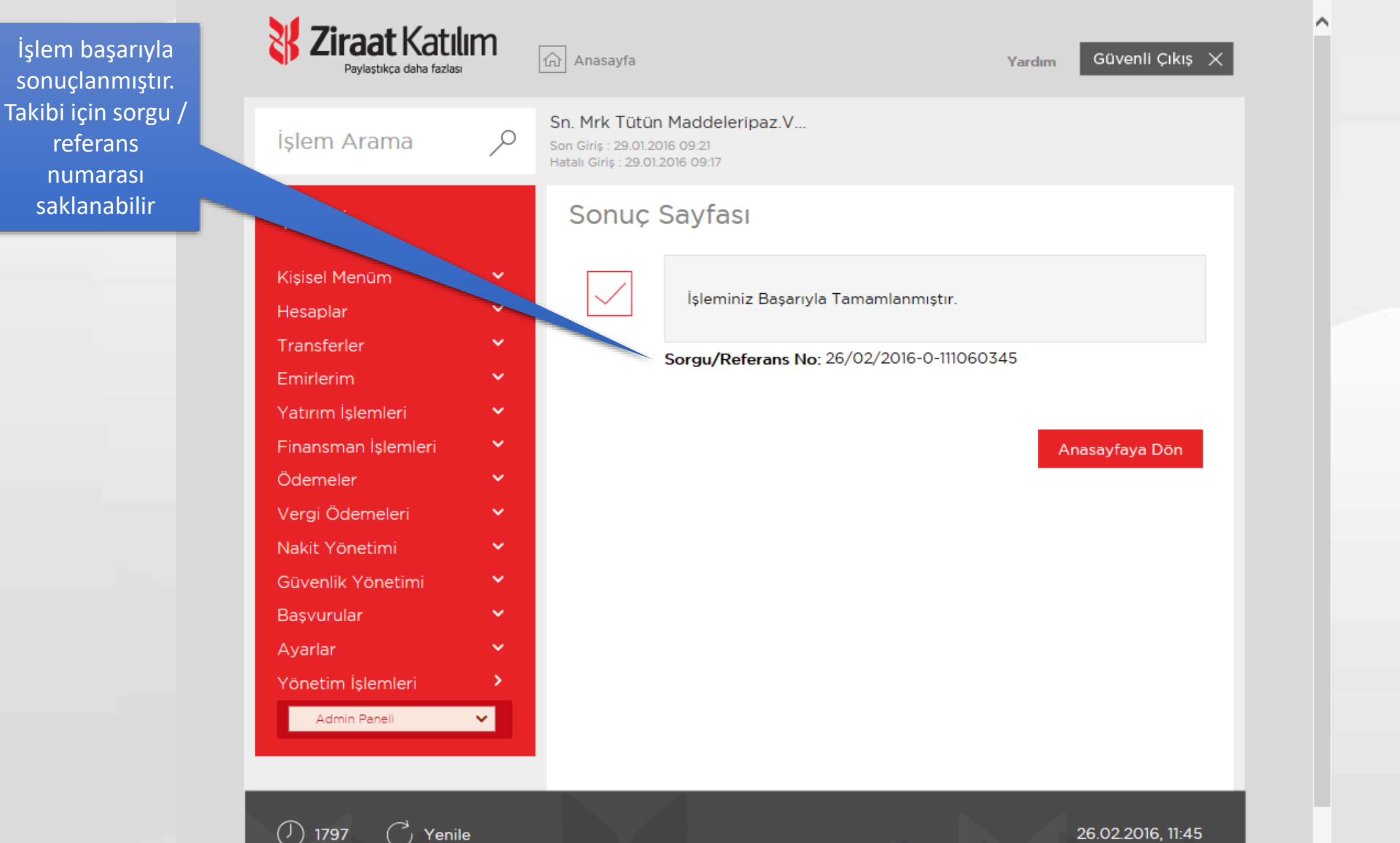

Saniye

Kullanıcıya Şifre Atama

İnternet şube giriş şifresini kaybeden veya unutan alt kullanıcılara yeni şifre gönderimi yapılan ekrandır.

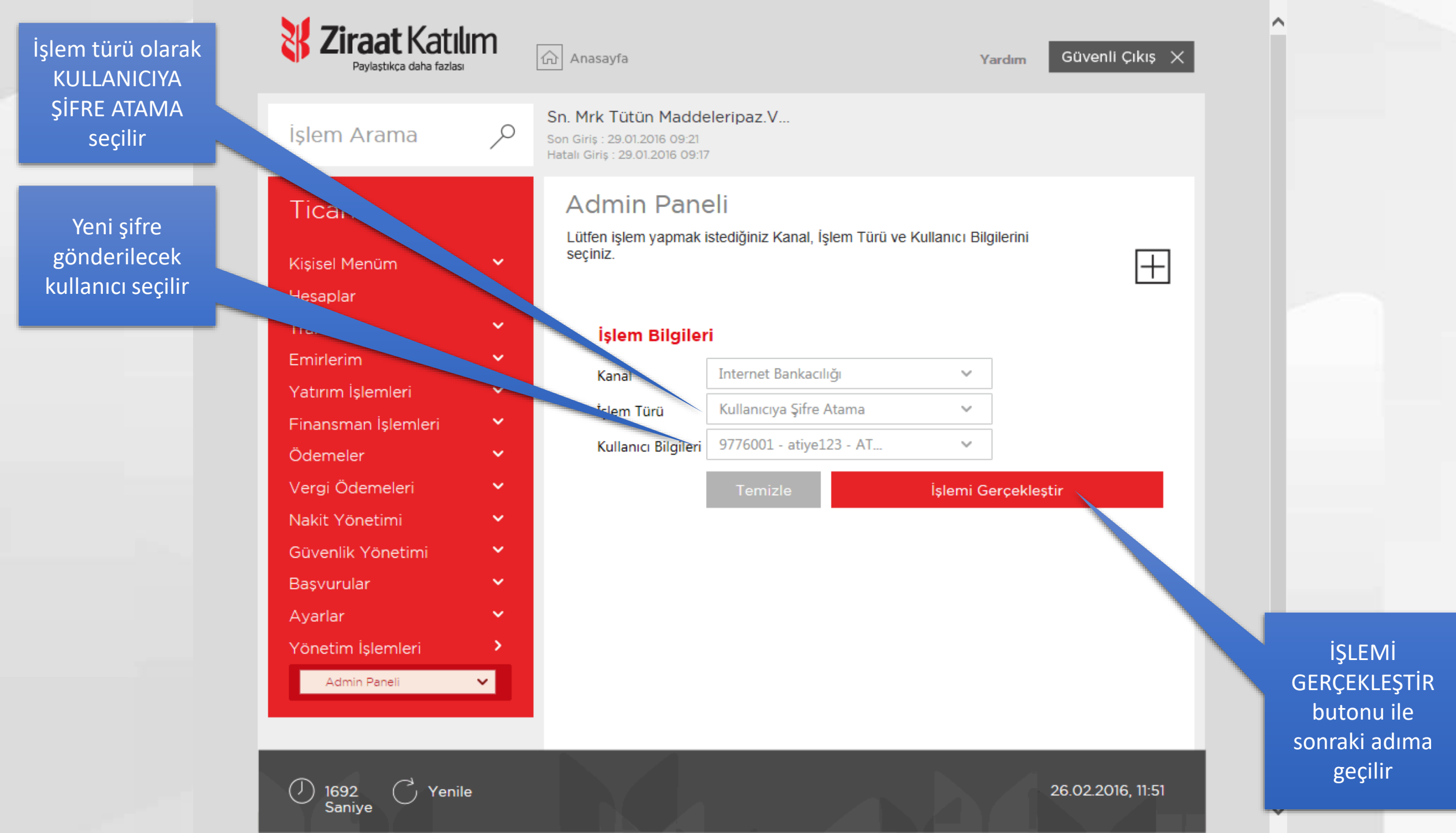

#### İşlem yapılacak kullanıcının bilgileri burada yer almaktadır

| Işlem Arama 🖉 🔎     | Sn. Mrk Tütün Maddeleripaz.V<br>son deny 128 00 2018 08:27<br>rebei deny 128 02 2018 08:37                                                                              |               |
|---------------------|----------------------------------------------------------------------------------------------------|---------------|
| Ticari              | Kullanıcıya Yeni Şifre Atama Onay                                                                                                    |               |
| Kisisel Menüm 👻     | İşlem Bilgileri                                                                                                    |               |
| Hesaplar Y          | Kanal Internet Bankacılığı                                                                                                    |               |
|                     | Işlem Türü Kullanıcı Yeni Şifre Atama                                                                                                    |               |
| Yatırım İşlem       | Kullanici Bilgileri 9776001 - atiye123 - ATİYE TATLISU                                                                                                    |               |
| Finansman Istemleri |                                                                                                    |               |
| Veroi Odemeler:     | Kullanıcı Bilgileri                                                                                                    |               |
| Nakit Yopetimi      | Adı ATIYE                                                                                                    |               |
| Güvenlik Yönetimi   | Soyadi TATLISU                                                                                                    |               |
| Başvurular 😽        | Müşteri Numarası 9776001                                                                                                    |               |
| Ayarlar 👻           | Doğum tarihi 6.7.1949                                                                                                    |               |
| Yönetim İşlemleri   | Doğum Yeri ÇAYHAN                                                                                                    |               |
| Adrin Parel 🔍       | TC Kimlik Numaresi 14729580804                                                                                                    |               |
|                     | Vergi Dolresi                                                                                                    |               |
|                     | E-Posta                                                                                                    |               |
|                     | Cep Tolefonu (533) 632 85 49<br>Numorosi                                                                                                    |               |
|                     | Kullanici Adi atiye123                                                                                                    |               |
|                     | Kullanici Durumu Pesif                                                                                                    |               |
|                     | Bilgi Ialemi Onaylo seçimi ile yukanda detiyir bulunan kufamonan mevcut şifresi<br>satetanarak kullanıcının cepi telefonuna yeni şifresi SMS olarak<br>gönserikesektir. |               |
|                     | Viszjec Islemi Oneyla                                                                                                    | İSLEMİ ONAY   |
|                     |                                                                                                    | butonu ile ON |
|                     |                                                                                                    | vorilir       |
|                     |                                                                                                    | vernin        |

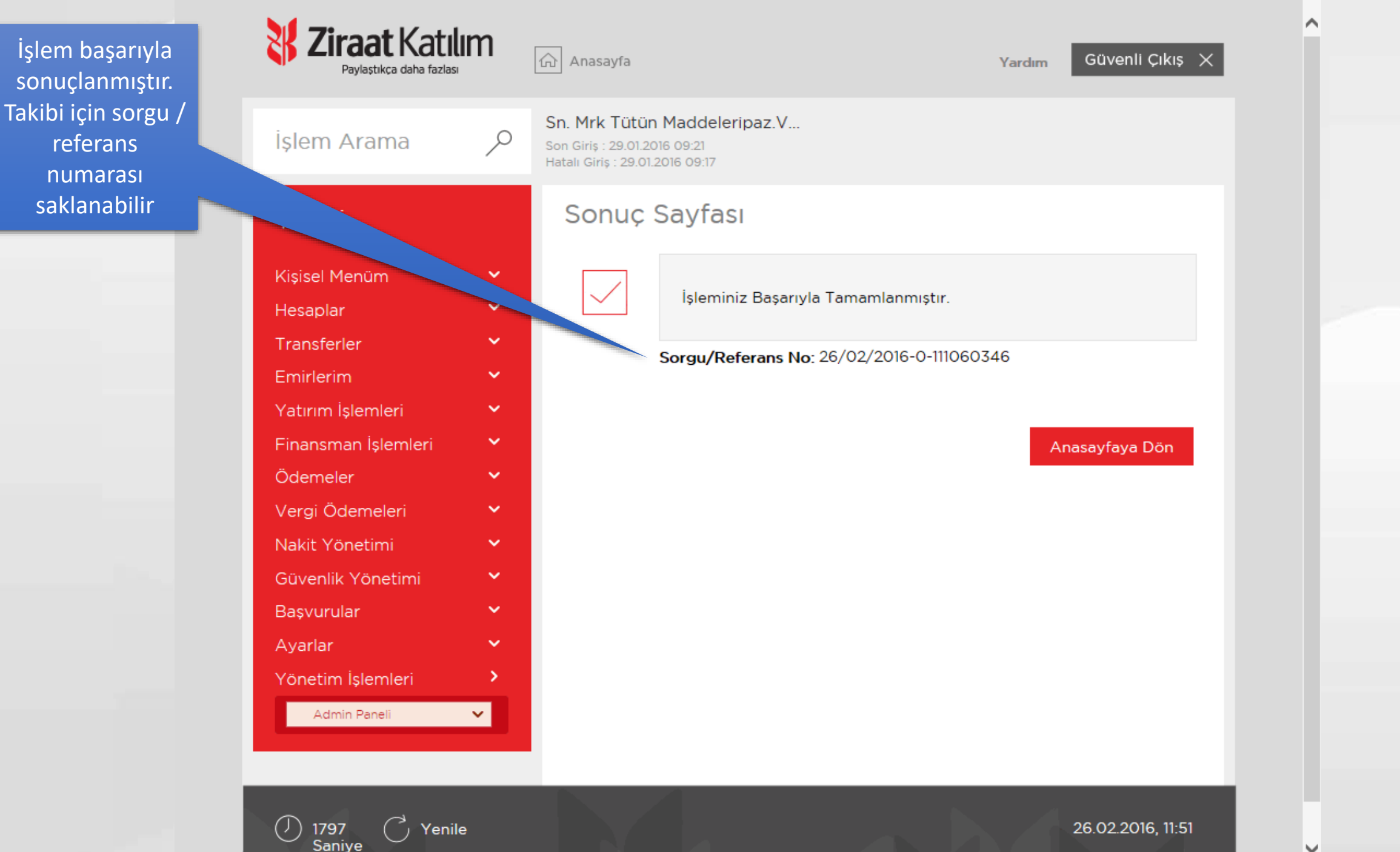

Kullanıcı İptal Etme

Alt kullanıcıların iptalinin yapıldığı ekrandır. İptal edilen kullanıcılar internet şubeye giriş yapamazlar, tekrar tanım yapılması gerekmektedir.

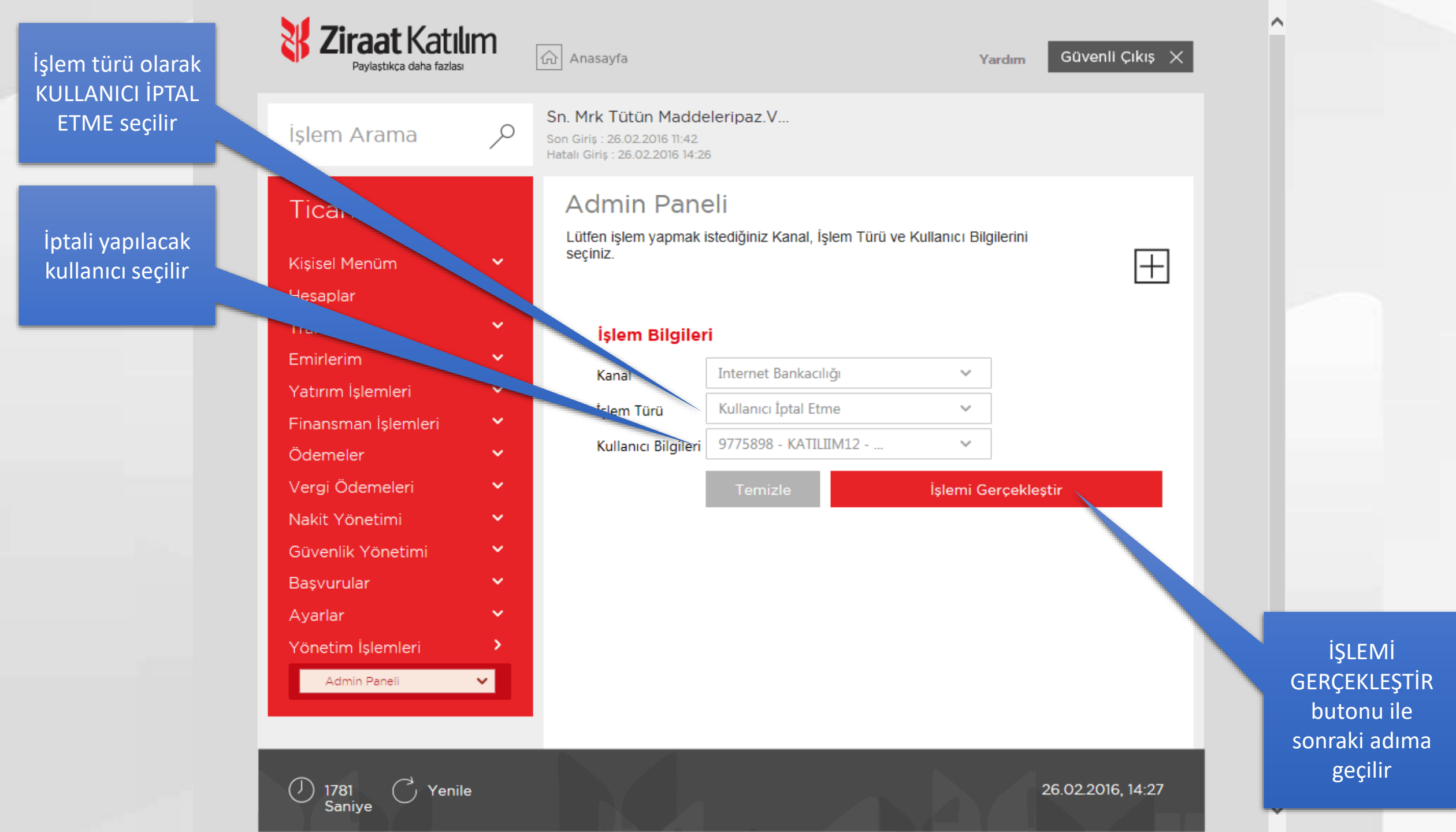

### Kullanıcı bilgileri burada yer almaktadır

| İşlem Arama                          | Sh. Mirk Tutun Madd<br>Son Sins. 26.02.2016 N 42<br>Initiae Giro. 26.02.2016 N | eleripaz V                                                                                              |           |
|--------------------------------------|--------------------------------------------------------------------------------|----------------------------------------------------------------------------------------------------|-----------|
| Ticari                               | Kullanıcı İp                                                                   | tal Onay                                                                                                |           |
| Kişisel Menûm<br>Hesaplar            | işlem Bilgiler                                                                 | a                                                                                                    |           |
| Transferier<br>Emirierim             | <ul> <li>Kanal</li> <li>Iplem Bilgileri</li> </ul>                             | Internet Bankacılığı<br>Kullanıcı İptal                                                                 |           |
| tinm Islemleri<br>Finan en Islemleri | Kultanici Bilgile                                                              | ri 9775896 - KATILIIMI2 - ZIRAAT KATILIM                                                                |           |
| Odemeler<br>Vergi Ödemeleri          | Kullanıcı Bilg                                                                 | ZIRAAT                                                                                                  |           |
| Güvenlik Yönetimi                    | Soyadı                                                                         | KATILIM                                                                                                 |           |
| Başvurular<br>Ayarlar                | Doğum Tarihi                                                                   | 1.1.1980                                                                                                |           |
| Yonetim İşlemleri                    | > Doğum Yeri                                                                   | ISTANBUL                                                                                                |           |
| ádmin filerei                        | T.C. Kimlik No                                                                 | 13144961694                                                                                             |           |
|                                      | Vergi Dairesi                                                                  |                                                                                                    |           |
|                                      | E-Posta                                                                        | cemile1978@gmail.com                                                                                    |           |
|                                      | Cep Telefon No                                                                 | o (546) 595 68 75                                                                                       |           |
|                                      | Kullanici Kodu                                                                 | KATILIIM12                                                                                              |           |
|                                      | Bilgi                                                                          | Işlemi Onayla seçimi ile yukanda datayı tulunan kultanıcının tanımları ve<br>erişimi işital edilecektar |           |
|                                      |                                                                                | Vazigec İşlemi Onayla                                                                                   | İŞLEMİ C  |
|                                      |                                                                                |                                                                                                    | butonu il |

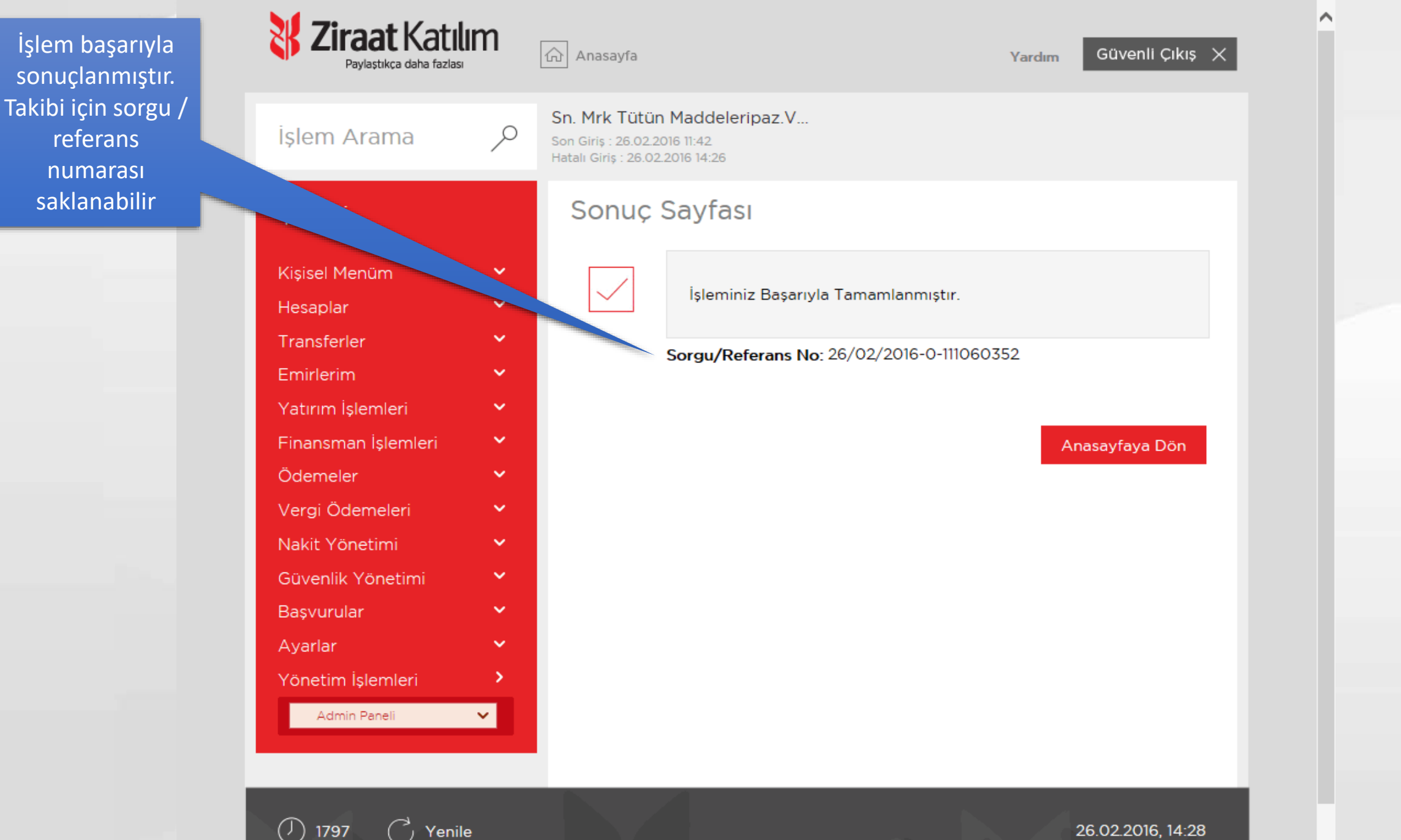

Saniye

26.02.2016, 14:28

Kullanıcı Ayrıntıları

Alt kullanıcılara ait bilgilerin toplu hale görüntülendiği ekrandır. Bu ekrandan sadece görüntüleme yapılmaktadır, değişiklik yapılmamaktadır.

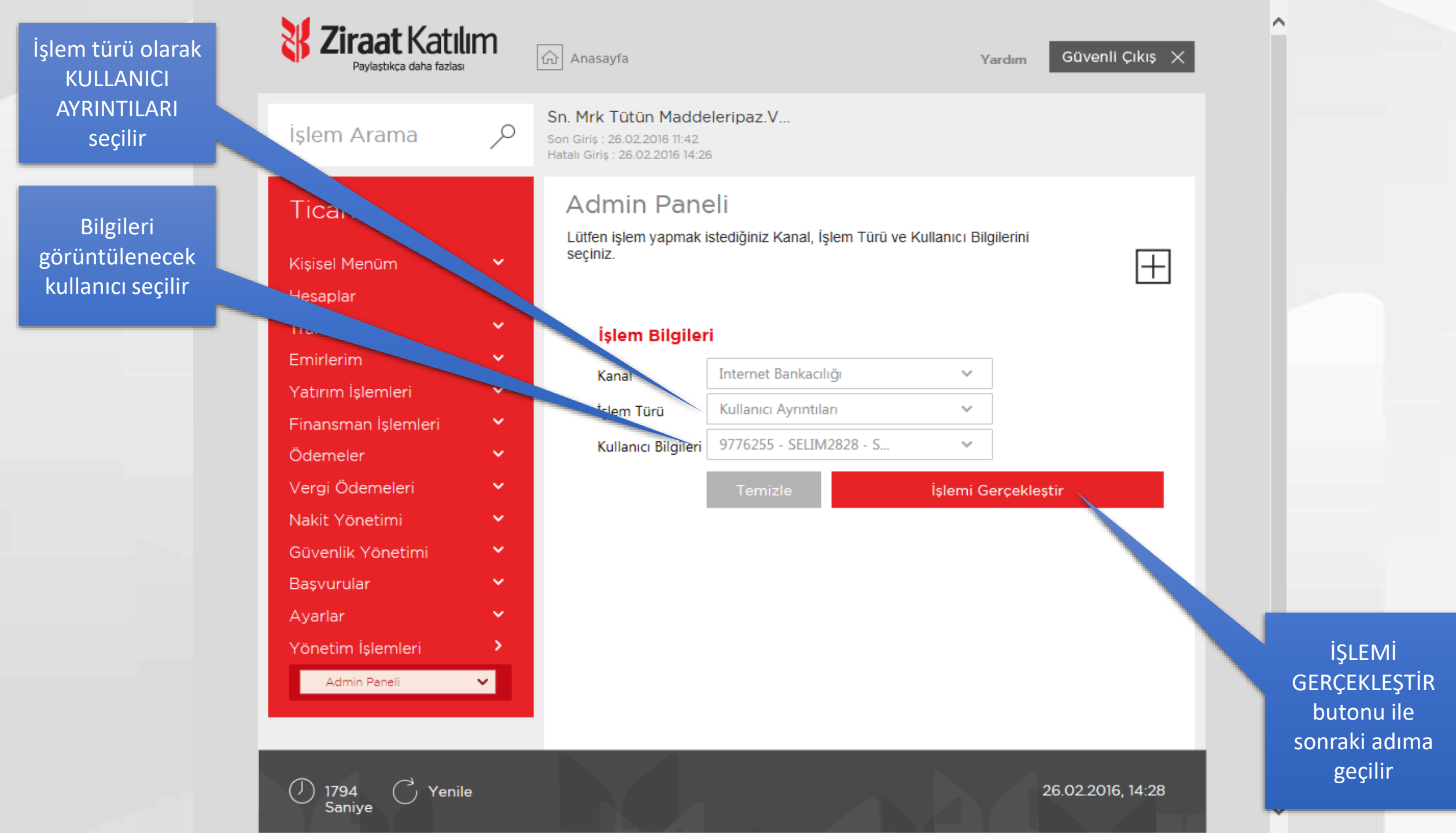

#### Kullanıcı bilgileri burada yer almaktadır

| Ticari       Admin Paneli         Kisisi Menlari       Image Paneli         Versi Oderneler       Filem Bilgileri         Kulanci Adri Manca Ayrinbian       Kulanci Ayrinbian         Kulanci Deligileri       976255 - SELIM2828 - SERKAN SEVINDIK         Versi Oderneler       Kulanci Ayrinbian         Kulanci Deligileri       976255 - SELIM2828 - SERKAN SEVINDIK         Versi Oderneler       Kulanci Deligileri         Versi Oderneler       Adi         Kulanci Darumu       Estikan         Soyedi       SELIM2828         Kulanci Darumu       Estikan         Soyedi       SELIM2828         Kulanci Adi       SELIM2828         Kulanci Adi       SELIM2828         Kulanci Adi       SELIM2828         Kulanci Adi       SELIM2828         Kulanci Adi       SELIM2828         Kulanci Adi       SELIM2828         Kulanci Adi       SELIM2828         Kulanci Adi       SELIM2828         Kulanci Adi       SELIM2828         Kulanci Adi       SELIM2828         Kulanci Adi       SELIM2828         Kulanci Adi       SELIM2828         Kojeu Tarini       SELIM2828         Kojeu Tarini       SELIM2828                                                                                                    | işlem Arama         | Sn. Mrk Tútún Maddeleripi<br>Son Girls - 26 02 2016 11 42<br>Hatar Girls - 26 02 2016 11 43 | az.V                                  |
|----------------------------------------------------------------------------------------------------|---------------------|---------------------------------------------------------------------------------------------|---------------------------------------|
| Kisei Menun   Hespilar   Transterier   Eminterian   Karnai   Internet Bankociligii   Isiem Eligileri   Karnai   Kultanici Bigelieri   Vergi Odemeteri   Vergi Odemeteri   Vergi Odeme                                                                                                    | Ticari              | Admin Paneli                                                                                |                                       |
| Hespilar       Islem Bilgilari         Transferier       Islem Bilgilari         Emiteriin       Kanal       Internet Bankachiği         Finderilari       Kanal       Kullanici Ayrinblan         Finderilari       Yorgi Öctemletri       Yorgi Öctemletri         Naklit Yonetimi       Soyadi       SERKAN         Soyadi       SERKAN         Soyadi (P                                                                                                    | Kisisel Menüm       | *                                                                                           | F                                     |
| Transferier       Filem Bilgileri         Eminterim       Kanal       Internet Bankaculığı         Finantinan Uşlemileri       Kullanıcı Ayrıntıları         Kullanıcı Detay Bilgileri       976255 - SELKAN SEVİNDİK         Ödemeler       Kullanıcı Detay Bilgileri         Yörestini       Soyadi       SERKAN         Soyadi       SEVİNDİK         Kullanıcı Ayrıntıları       Kullanıcı Ayrıntıları         Yörestini       Soyadi       SEVİNDİK         Kullanıcı Adı       SELİM2828         Kullanıcı Adı       SELİM2828         Kullanıcı Adı       SELİM2828         Kullanıcı Durumu       İptil (2)         Biske Durumu       İptil (2)         Biske Durumu       İptil (2)         Boğum tarih       11198         Doğum Yeri       S2449604136         Vergi Dairesi       E-Poata         E-Poata       Estiğihth.com.tr         Cışırış Curumik Kışırı       S352 265 36 61         Güvenlik Bilgileri       Güvenlik Kışırı         Güvenlik Kışırı       SMS Doğrulama (Her zemen)         Güvenlik Kışırı       SMS Doğrulama (Her zemen)         Güvenlik Kışırı       Kapalı Olduğu Günleri         Kapalı Olduğu Günrişi       Kapalı Olduğu Tarih                                                                                                    | Hesaplar            | ·*                                                                                          |                                       |
| Finder inn       Fishern Bilgileri         Kanal       Internet Bankacılığı         İslem Türü       Kullanıc: Ayrıntıları         Kullanıc: Delgileri       9776255 - SELM2828 - SERKAN SEVINDIK         Kullanıc: Delgileri       9776255 - SELM2828 - SERKAN SEVINDIK         Kullanıc: Delgileri       Kullanıc: Delgileri         Kullanıc: Delgileri       9776255 - SELM2828 - SERKAN SEVINDIK         Kullanıc: Ağı       SERKAN         Soyarlar       Kullanıc: Ağı         Yonetim İşlemmeri       Kullanıc: Ağı         Yonetim İşlemineri       Müşteri Numarası         Yonetim İşlemineri       Müşteri Numarası         Doğum tarihi       11198         Doğum Yeri       AAA         TC Kimlik Numarası       (522) 263 36 61         Güvenlik Bilgileri       Şifreli Giriş         Güvenlik Bilgileri       Şifreli Giriş         Güvenlik Kıstıtarı       Sifreli Giriş         Güvenlik Kıstıtarı       Şifreli Giriş         Güvenlik Kıstıtarı       Kapalı Olduğu Günler         Kapalı Olduğu Günler       Kapalı Olduğu Günler         Kapalı Olduğu Günler       Kapalı Olduğu Günler         Kapalı Olduğu Günler       Kapalığı         Kapalı Olduğu Günleri       Kapalığı         Kapal                                                                                                    | Transferier         | · ·                                                                                         |                                       |
| Kanal       Internet Barkaculigi         Finan an Islemieri       Kalanci: Agrintian         Vergi Ödemeleri       Kullanci: Bilgileri       975255 - SELIM2828 - SERKAN SEVINDiK         Nakit Yonetimi       Adı       SERKAN         Soyadi       SEVINDIK       Kullanci: Agrintian         Kullanci: Detay Bilgileri       976255 - SELIM2828 - SERKAN SEVINDiK         Güverlik Yonetimi       Adı       Seyin'ular         Ayarlar       Soyadi       SELIM2828         Kullanci: Durumu       Biske Durumu         Yonetim İşlemileri       Mişteri Nurmarası       9776255         Doğum Yeri       AAA         Doğum Yeri       AAA         TC Kimlik Nurmarası       9246904136         Vergi Doğiresi       E-Posta         E-Posta       test@hhh.com.tr         Güvenlik Bilgileri       Sifteli Giriş         Güvenlik Bilgileri       Sifteli Giriş         Güvenlik Kıstıları       Mişteri Nurmarası         Güvenlik Kıstıları       Sifteli Giriş         Güvenlik Kıstıları       Sifteli Giriş         Güvenlik Kıstıları       Kapalı Olduğu Günler         Kapalı Olduğu Günler       Kapalı Olduğu Tarih         Kapalı Olduğu Tarih       Aralığı         Aralığı                                                                                                    | Eminerim            | slem Bilgileri                                                                              |                                       |
| Iglem Türü       Kullanıcı Ayrınıbları         Vergi Ödemeleri       Yonetimi         Nakit Yönetimi       SERKAN         Gövenlik Yönetimi       Söyadı         Adı       SERKAN         Söyarlık Yönetimi       Söyadı         Ayarlar       Sel Mazaza         Yönetimi İşlemüeri       İşlem Türü         Adımır Parati       Ödümeleri         Yönetimi İşlemüeri       İşlem Türü         Yönetimi İşlemüeri       İşlem Türü         Yönetimi İşlemüeri       İşlem Türü         Yönetimi İşlemüeri       İşlem Türü         Yönetimi İşlemüeri       İşlem Türü         Yönetimi İşlemüeri       Müşteri Numarası         Yöngi Dürümi       Soğum tarihi         Öğüm Türü       AAA         TC Kimilik Numarası       (532) 263 36 61         Öğüvenlik Eliğileri       Giriş Türü         Giriş Türü       Siffeli Giriş         Güvenlik Eliğileri       Giriş Türü         Ödüvenlik Kısıtları       İşaşalı Olduğu Gürler         Kapalı Olduğu Gürler       Kapalı Olduğu Gürler         Kapalı Olduğu Cürnin       Saşalı Olduğu Zürma         Araılığı       Ocoo - 00:00                                                                                                    | strom Islemleri     | Kanal                                                                                       | Internet Bankacılığı                  |
| Adametar       Kullanici Deligilieri       9776255 - SELIM2828 - SERKAN SEVINDIK         Vergi Ödemetari       Adi       SERKAN         Nakit Yonetimi       Soyadi       SEVINDIK         Gövenlik Yonetimi       Soyadi       SEVINDIK         Başvurular       Kullanici Darumu       Iptal (2)         Ayarlar       Bioke Durumu       Iptal (2)         Boke Durumu       Iptal (2)         Boke Durumu       Iptal (2)         Boke Durumu       Iptal (2)         Boke Durumu       Iptal (2)         Bogum Teri II       111961         Doğum Teri II       AAA         TC Kimlik Numarasi       9776255         Doğum Teri II       AAA         TC Kimlik Numarasi       111961         Doğum Teri II       AAA         TC Kimlik Numarasi       (532) 263 36 61         Güvenlik Bilgileri       Güvenlik Kıstları         Güvenlik Kıstları       MS Doğrulama (Her zaman)         Güvenlik Kıstları       Aralığı         Kapalı Olduğu Günler       Kapalı Olduğu Günler         Kapalı Olduğu Tarih       Aralığı         Kapalı Olduğu Tarih       Aralığı         Kapalı Olduğu Tarih       Aralığı         Kapalı Olduğu Tarih       A                                                                                                    | Circo Jan Internari | İşlem Türü                                                                                  | Kullanıcı Ayrınbları                  |
| Vergi Odemeteri       Adi       SERKAN         Soyadi       SEVINDIK         Kutlanci Durumu       EVINDIK         Kutlanci Durumu       EVINDIK         Materi Numarasi       9776255         Doğum Yeri       AAA         TC Kimlik Numarasi       32449604136         Vergi Dairesi       E-Poata         E-Poata       Ext@Shth.com.tr         Cep Telefonul Nurtiarasi       (532) 263 36 61         Güvenlik Bilgileri       Güvenlik Kisttlar         Güvenlik Kisttlar       Siffreli Giriş         Güvenlik Kisttlar       Kapali Olduğu Gurler         Kapali Olduğu Tarih       Aralığı                                                                                                    | Ortemated           | Kullanici Bilgileri                                                                         | 9776255 - SELIM2828 - SERKAN SEVINDIK |
| Versi Oderheidri<br>Nakit Yonetimi       Adr.       SERKAN         Soyadi       SEViNDik         Kullanici Adr.       SELIM2828         Kullanici Adr.       SELIM2828         Kullanici Durumu       Iptal (*2)         Bioke Durumu       Iptal (*2)         Bioke Durumu       Iptal (*2)         Bioke Durumu       9776255         Doğum tarihi       111981         Doğum Yeri       AAA         TC Kimlik: Numarası       32449604136         Vergi Doiresi       E         E-Poata       test@hhh.com.tr         Cep Telefonu Nurinaresi       (532) 263 36 61         Güvenlik Bilgileri       Giriş Türü         Güvenlik Kıstları       SMS Doğrulama (Hier zaman)         Güvenlik Kıstları       Kapalı Olduğu Günier         Kapalı Olduğu Günier       Kapalı Olduğu Günier         Kapalı Olduğu Günier       Kapalı Olduğu Günier         Kapalı Olduğu Günier       Kapalı Olduğu Günier         Kapalı Olduğu Günier       Kapalı Olduğu Günier         Kapalı Olduğu Günier       Kapalı Olduğu Günier         Kapalı Olduğu Zamanı       O0:00 - 00:00                                                                                                    | Odemeier            | Kullanici Detay Bilg                                                                        | jileri                                |
| Nakit Yonetimi<br>Gövenlik Yönetimi<br>Başvurular<br>Ayarlar<br>Yonetim İştemleri<br>Admin Parali<br>Admin Paral | vergi Odemeleri     | a Adı                                                                                       | SERKAN                                |
| Güvenlik Yönetimi       Kullanıcı Adi       SELIM2828         Ayarlar       İşide Durumu       İştai (-2)         Boke Durumu       Müşteri Numarası       9776255         Doğum tarihi       111981         Doğum Yeri       AAA         TC Kimlik Numarası       32449604136         Vergi Doiresi       E-Poata         E-Poata       testiğihhi.com.tr         Cıp Telefonu Nururazı       (532) 263 36 61         Güvenlik Bilgileri       Güvenlik Kistiları         Kapalı Olduğu Günler       Kapalı Olduğu Tarih         Kapalı Olduğu Tarih       -         Aralığı       00:00 - 00:00                                                                                                    | Nakit Yonetimi      | Soyadı                                                                                      | SEVINDIK                              |
| Başvurular       Kullanısı Durumu       İptal (-2)         Ayarlar       Bioke Durumu       9776255         Yönetim İşterriteri       Müşteri Numarası       9776255         Doğum tarihi       111981         Doğum Yeri       AAA         TC Kimlik Numarası       32449604136         Vergi Dairesi       E-Poata         E-Poata       test@hhh.com.tr         Cep Telefonu Numarası       (532) 263 36 61         Güvenlik Bilgileri       Güvenlik Kısıtları         Güvenlik Kısıtları       Siffeli Giriş         Güvenlik Kısıtları       Siffeli Giriş         Kapalı Olduğu Gonler       Kapalı Olduğu Gonler         Kapalı Olduğu Gonler       Kapalı Olduğu Gonler         Kapalı Olduğu Gonler       Kapalı Olduğu Zaman         Aralığı       00:00 - 00:00                                                                                                    | Güvenlik Yönetimi   | Kullanici Adi                                                                               | SELIM2828                             |
| Ayarlar       Bioke Durumu         Yonetim İşlemileri       Müşteri Numarası       9776255         Doğum tarihi       111981         Doğum Yeri       AAA         TC Kimlik Numarası       32449604136         Vergi Dairesi       E-Posta         E-Posta       test@hhh.com.tr         Cep Telefonu Numarası       (532) 263 36 61         Güvenlik Bilgileri       Güvenlik Kısıtları         Güvenlik Kustları       Siffeli Girişi         Güvenlik Kısıtları       SMS Doğrulame (Her zaman)         Güvenlik Kısıtları       Kapalı Olduğu Günler         Kapalı Olduğu Tarih       Aralığı         Aralığı       O0:00 - 00:00                                                                                                    | Başvurular          | Kullanici Durumu                                                                            | (ptal (-2)                            |
| Yonetim Iglemieri       Müşteri Numarası       9776255         Doğum tarihi       11981         Doğum Yeri       AAA         TC Kimlik Numarası       32449604136         Vergi Dairesi       Vergi Dairesi         E-Posta       test@hhh.com.tr         Cep Teleforu Numarası       (532) 263 36 61         Güvenlik Bilgileri       Güvenlik Bilgileri         Givenlik Kistları       Siffeli Giriş         Güvenlik Kistları       SiMS Doğunara (Her zaman)         Güvenlik Kistları       Kapali Olduğu Günler         Kapali Olduğu Günler       Kapali Olduğu Tarih         Aralığı       00:00 - 00:00                                                                                                    | Ayarlar             | Bloke Durumu                                                                                | 277.27                                |
| Admin Planali       Coğum tarihi       11198i         Doğum Yeri       AAA         TC Kimilik Numarası       32449604136         Vergi Dairesi       E-Posta         E-Posta       test@hhh.com.tr         Cep Telefonu Numarası       (532) 263 36 61         Güvenlik Bilgileri       Güvenlik Bilgileri         Güvenlik Kistlari       SMS Doğrulama (Her zaman)         Güvenlik Kistlari       Kapalı Olduğu Günler         Kapalı Olduğu Tarih<br>Arilığı       -         Kapalı Olduğu Zaman<br>Arilığı       O0:00 - 00:00                                                                                                    | Yönetim İşlemleri   | Müsteri Numarası                                                                            | 9776255                               |
| Doğum Yeri       AAA         TC Kimlik Numarası       32449604136         Vergi Dairesi       Vergi Dairesi         E-Pasta       test@hhh.com.tr         Cep Telefonu Numarası       (532) 263 36 61         Güvenlik Bilgileri       Güvenlik Bilgileri         Güvenlik Süğhh Maramanı       Sifreli Giriş         Güvenlik Kısıtları       SMS Doğrulama (Her zaman)         Güvenlik Kısıtları       Kapali Olduğu Günler         Kapali Olduğu Tarih<br>Aralığı       -         Kapali Olduğu Tarih<br>Aralığı       O0:00 - 00:00                                                                                                    | Admin Panal         | Doğum tarihi                                                                                | 111981                                |
| TC Kimilik Numarasi       32449604136         Vergi Dairesi       E-Posta         E-Posta       test@hhh.com.tr         Cep Telefonu Nurriarasi       (532) 263 36 61         Güvenlik Bilgileri       Giriş Türü         Giriş Türü       Sifreli Giriş         Güvenlik Kısıtları       SMS Doğrulama (Her zaman)         Güvenlik Kısıtları       Kapalı Olduğu Gonler         Kapalı Olduğu Gönler       .         Kapalı Olduğu Tarih       .         Aralığı       00:00 - 00:00                                                                                                    |                     | Doğum Yeri                                                                                  | AAA                                   |
| Vergi Dairesi         E-Posta       test@hhh.com.tr         Cep Telefonu Numarasii       (532) 263 36 61         Güvenlik Bilgileri       Güvenlik Bilgileri         Girig Türü       Şifreli Giriş         Güvenlik Kistlari       SMS Doğrulama (Her zaman)         Güvenlik Kistlari       Kapali Olduğu Günler         Kapali Olduğu Tarih<br>Aralığı       -         Kapali Olduğu Zaman<br>Aralığı       O0:00 - 00:00                                                                                                    |                     | TC Kimlik Numarası                                                                          | 32449604136                           |
| E-Posta       test@hhh.com.tr         Cep Telefonu Numarasi       (532) 263 36 61         Güvenlik Bilgileri       Güvenlik Bilgileri         Giriş Turû       Şifreli Giriş         Güvenlik Türû       SMS Doğrulama (Her zaman)         Güvenlik Kısıtları       Kapalı Olduğu Günler         Kapalı Olduğu Tarih<br>Aralığı       -         Kapalı Olduğu Tarih<br>Aralığı       O0:00 - 00:00                                                                                                    |                     | Vergi Dairesi                                                                               |                                       |
| Cep Telefonu Numaresi       (532) 263 36 61         Güvenlik Bilgileri       Giriş Turû         Giriş Turû       Şifreli Giriş         Güvenlik Turû       SMS Doğrulama (Her zaman)         Güvenlik Kısıtları       Kapalı Olduğu Günler         Kapalı Olduğu Tarih       -         Kapalı Olacağı Zaman       O0:00 - 00:00                                                                                                    |                     | E-Posta                                                                                     | test@hhh.com.tr                       |
| Güvenlik Bilgileri         Giriş Turû       Şifreli Giriş         Güvenlik Tûrû       SMS Doğrulama (Her zaman)         Güvenlik Kisıtları         Kapalı Olduğu Günler         Kapalı Olduğu Tarih         Aralığı         O0:00 - 00:00                                                                                                    |                     | Cep Telefonu Numarai                                                                        | u (532) 263 36 61                     |
| Girig Turú Sifreli Giris<br>Gúvenlik Túrú SMS Doğrulama (Her zaman)<br>Güvenlik Kısıtları<br>Kapalı Olduğu Günler<br>Kapalı Olduğu Tarih<br>Aralığı<br>Kapalı Olacağı Zaman                                                                                                    |                     | Güvenlik Bilgileri                                                                          |                                       |
| Güvenfik Türü SMS Doğrulama (Her zaman)<br>Güvenlik Kısıtları<br>Kapalı Olduğu Günler<br>Kapalı Olduğu Tarih<br>Aralığı<br>Kapalı Olacağı Zaman<br>Aralığı                                                                                                    |                     | Giris Türü                                                                                  | Sifreli Giris                         |
| Güvenlik Kısıtları<br>Kapalı Olduğu Gonier<br>Kapalı Olduğu Tarih<br>Aralığı<br>Kapalı Olacağı Zaman<br>Aralığı                                                                                                    |                     | Güvenlik Türü                                                                               | SMS Doğrulama (Her zaman)             |
| Kapali Olduğu Günler<br>Kapali Olduğu Tarih<br>Aralığı<br>Kapali Olacağı Zaman<br>Aralığı                                                                                                    |                     | Güvenlik Kısıtları                                                                          |                                       |
| Kapali Olduğu Tarih<br>Aralığı<br>Kapali Olacağı Zaman<br>Aralığı                                                                                                    |                     | Kapalı Ölduğu Günler                                                                        |                                       |
| Kapali Olacağı Zaman<br>Aralığı                                                                                                    |                     | Kapalı Olduğu Tarih<br>Aralığı                                                              | · · · · · · · · · · · · · · · · · · · |
|                                                                                                    |                     | Kapalı Olacağı Zaman<br>Aralığı                                                             | 00:00 - 00:00                         |

GERİ butonu ile önceki ekrana dönülerek bilgileri görüntülenecek farklı bir kullanıcı seçilebilir.

Kullanıcıya Hesap Erişim Yetki Tanımlama

Alt kullanıcıların, internet şubelerinde hangi hesapları izleyeceği, hangi hesaplardan işlem yapabileceği veya hangi hesapları göremeyeceğinin belirlendiği ekrandır.

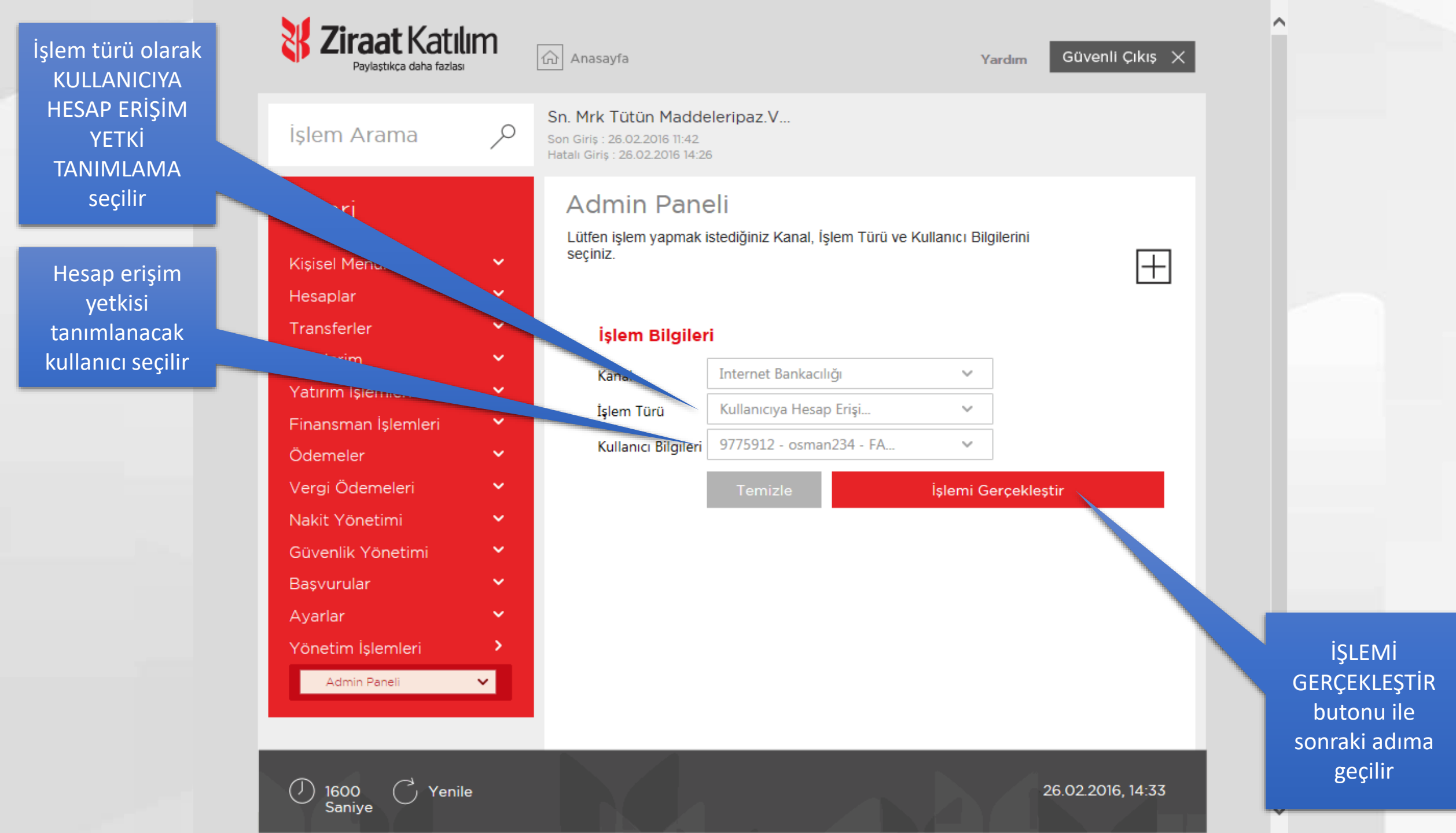

Yetki durumu olarak TÜM HESAPLARA YETKİLİ seçildiği takdirde, kullanıcı tüm hesapları görür ve işlem yapabilir

Yetki durumu olarak KISMİ HESAP YETKİSİ seçildiği takdirde, aşağıdaki tablodan her hesap için ayrı ayrı işlem, izleme veya kapalı yetkileri seçilebilir

Yetki durumu olarak KISMİ HESAP YETKİSİ seçildiğinde, tablodaki tüm hesap yetkileri bir kerede belirlenebildiği gibi tablodaki her hesap için ayrı ayrı da belirlenebilir

TÜM İŞLEMLERE AÇIK, kullanıcı hesabı görüntüler ve işler yapabilir

SADECE GÖRÜNTÜLEME, kullanıcı sadece hesabı izler, işlem yapamaz

TÜM İŞLEMLERE KAPALI, kullanıcı hesabı internet şubesinde göremez

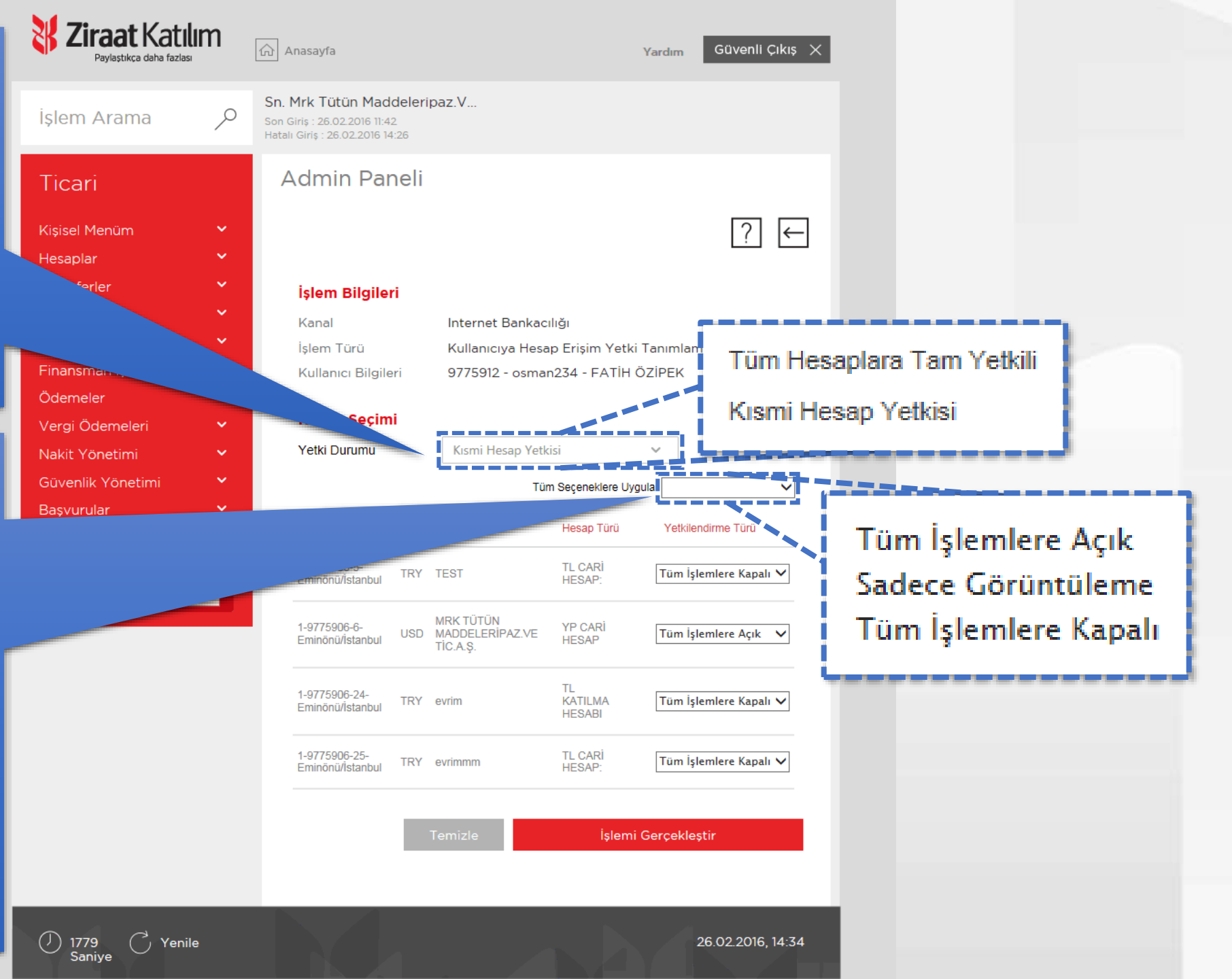

Kullanıcının hesap yetki tanımları ile ilgili değişiklikler tablodan gerçekleştirilir

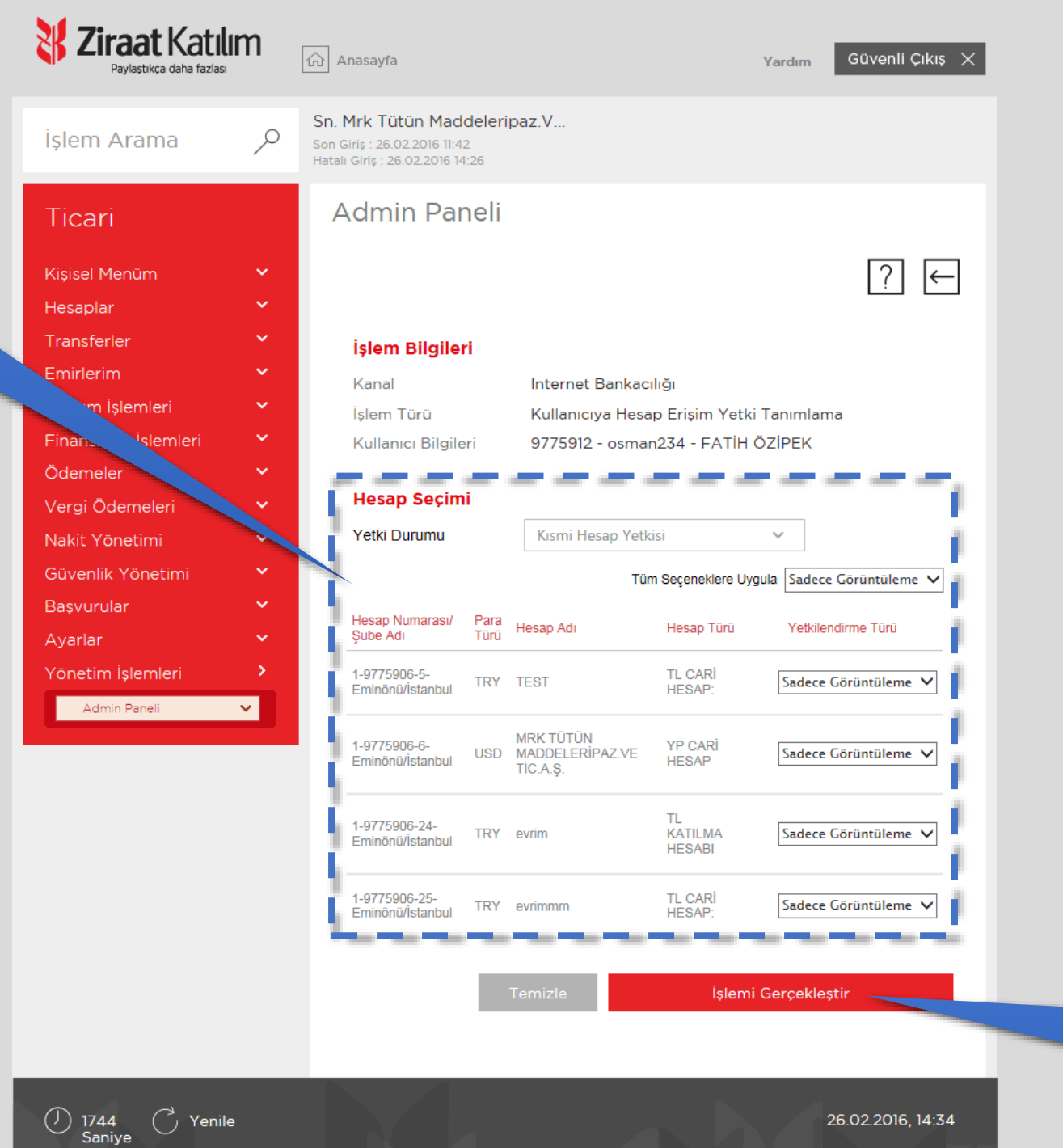

İŞLEMİ GERÇEKLEŞTİR butonu ile sonraki adıma geçilir

#### Yapılan tanımlar tablodan kontrol edilebilir

|   | Viraat Katıl<br>Paylastikca daha fazlası | Im | A                        | nasayfa                                                                          |              |
|---|------------------------------------------|----|--------------------------|----------------------------------------------------------------------------------|--------------|
|   | İşlem Arama                              | مر | Sn. №<br>Son G<br>Hatalı | <b>Mrk Tütün Maddeler</b><br>iriş : 26.02.2016 11:42<br>Giriş : 26.02.2016 14:26 | ipaz.V       |
|   | Ticari                                   |    |                          | İşlem Bilgileri                                                                  |              |
|   | Kışısel Menum                            | ž  |                          | İslam Adı                                                                        | Kulla        |
|   | Transferler                              | ~  |                          | işiem Adı                                                                        | inter        |
| 4 | Emirlerim                                | ~  |                          | Kanai Kisitiniz                                                                  | Interr       |
|   | turim İslemleri                          | ~  |                          | Kullanici Bilgileri                                                              | 9775         |
|   | Fina n İşlemleri                         | ~  |                          | Yetki Durumu                                                                     | Kismi        |
|   | Ödemeler<br>Vergi Ödemeleri              | č  |                          | Hesaplar                                                                         | -            |
|   | Nakit Yönetimi                           |    |                          | Hesap Numarası/ Şube<br>Adı                                                      | Para<br>Türü |
|   | Güvenlik Yönetimi                        | -  |                          | 1-9775906-5-Eminönü                                                              | İstanbul     |
|   | Başvurular                               | ~  |                          |                                                                                  |              |
|   | Ayarlar                                  | ~  |                          | 1-9775906-6-Eminönü                                                              | İstanbul     |
|   | Yönetim İşlemleri                        | >  |                          | I                                                                                |              |
|   | Admin Paneli                             | ~  |                          | 1-9775906-7-Eminönü                                                              | İstanbul     |

| · · · · · · · · · · · · · · · · · · · |              |               |                                          |                    |
|---------------------------------------|--------------|---------------|------------------------------------------|--------------------|
| İşlem Adı                             | Kullanıc     | uya Hesap Eri | şim Yetki Tanımlama                      |                    |
| Kanal Kısıtınız                       | İnternet     | t Bankacılığı |                                          |                    |
| Kullanıcı Bilgileri                   | 9775912      | 2 - osman234  | - FATİH ÖZİPEK                           |                    |
| Yetki Durumu                          | Kısmi H      | esap Yetkisi  |                                          |                    |
|                                       |              |               |                                          |                    |
| Hesaplar                              |              |               |                                          |                    |
| Hesap Numarası/ Şube<br>Adı           | Para<br>Türü | Hesap Adı     | Hesap Türü                               | Yetkilendirme Türi |
| 1-9775906-5-Eminönü                   | İstanbul     | TRY           | TEST                                     | Sadece Görüntülem  |
| 1-9775906-6-Eminönü                   | İstanbul     | USD           | MRK TÜTÜN<br>MADDELERİPAZ.VE<br>TİC.A.Ş. | Sadece Görüntülem  |
| 1-9775906-7-Eminönü                   | İstanbul     | TRY           | qweqweqwe                                | Sadece Görüntülem  |
| 1-9775906-8-Eminönü                   | İstanbul     | TRY           | MRK TÜTÜN<br>MADDELERİPAZ.VE<br>TİC.A.Ş. | Sadece Görüntülem  |
| 1-9775906-24-Eminönü                  | İstanbul     | TRY           | evrim                                    | Sadece Görüntülem  |
| 1-9775906-25-Eminönü                  | İstanbul     | TRY           | evrimmm                                  | Sadece Görüntülem  |

İŞLEMİ GERÇEKLEŞTİR butonu ile işleme ONAY verilir

Güvenli Çıkış 🗙

Yardım

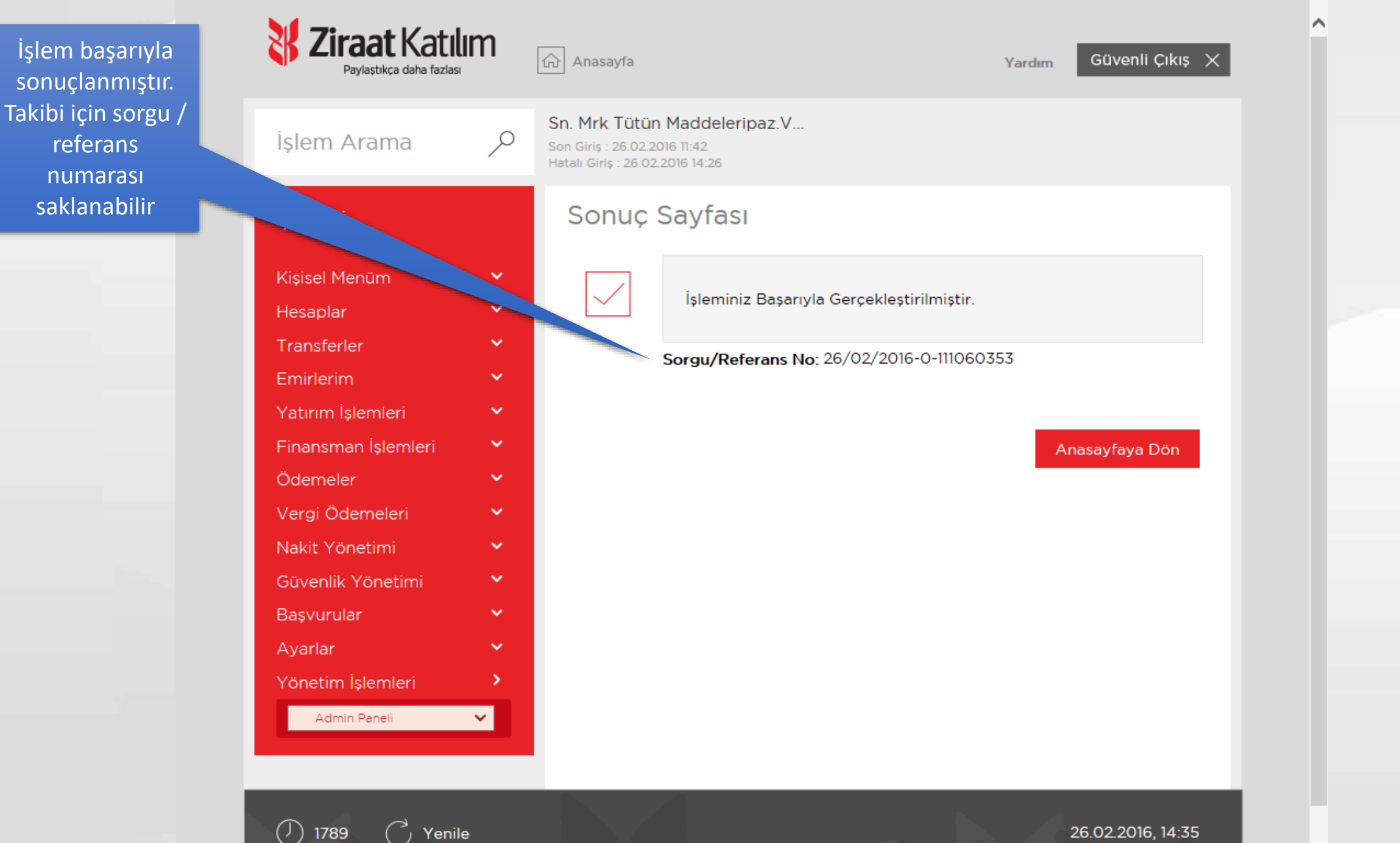

Saniye

Kullanıcıya Yetki Tanımlama

Alt kullanıcılarına ait işlem yetkilerinin belirlendiği ekrandır.

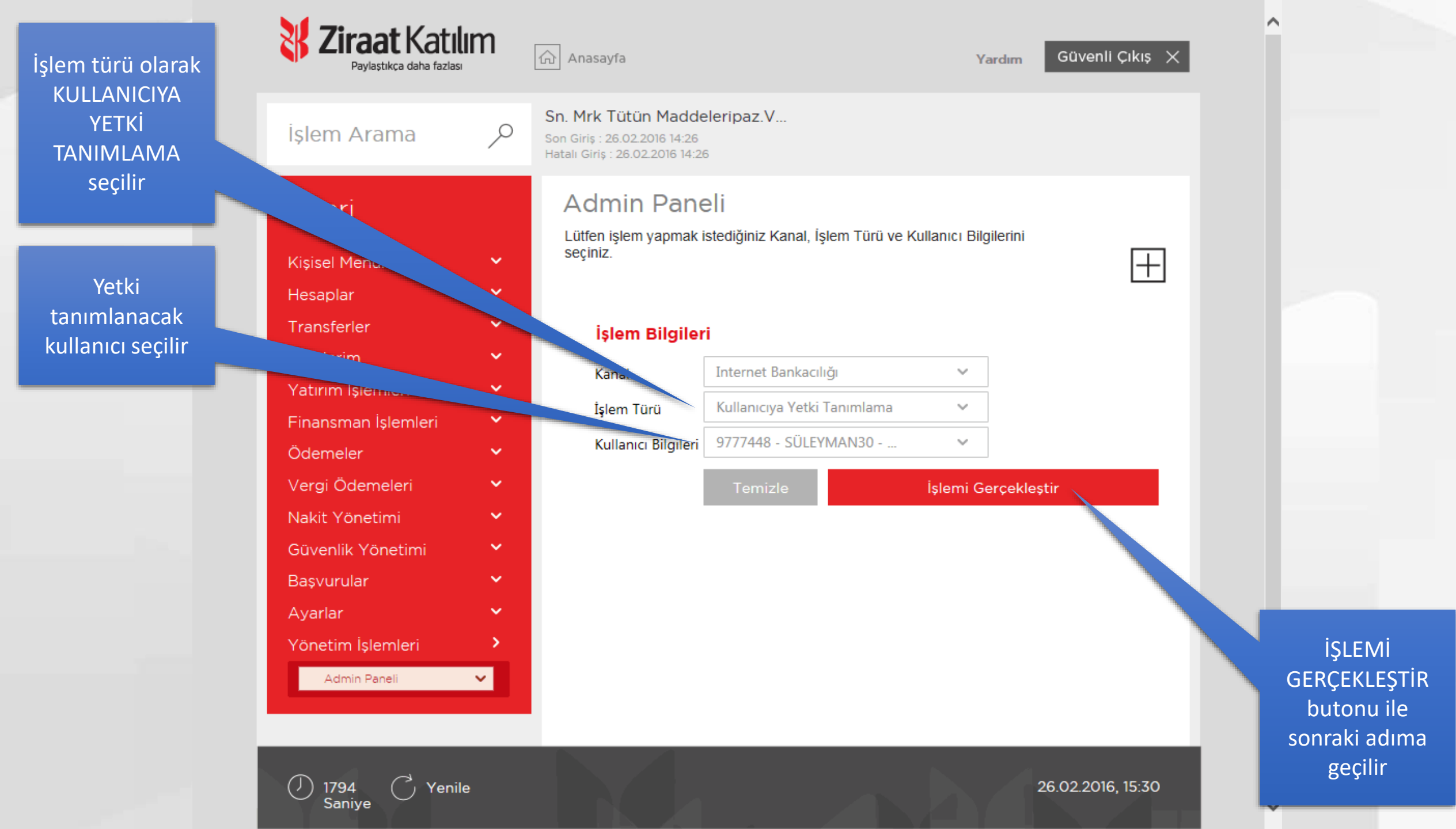

Halihazırda sistemde tanımlı işlem yetki tablosu ekrana gelecektir

#### 🐰 Ziraat Katılım 🛆 Anasayfa Güvenli Çıkış imesYardım Paylaştıkca daha fazlaşı Sn. Mrk Tütün Maddeleripaz.V... İşlem Arama Q Son Giriş : 26.02.2016 14:26 Hatalı Giriş : 26.02.2016 14:26 Admin Paneli Ticari $\leftarrow$ Kişisel Menüm polar Trans İşlem Bilgileri Emirlerim Internet Bankacılığı Kanal Yatırım İşlemleri Kullanıcıya Yetki Tanımlama İslem Türü Finansman İşlemleri 9777448 - SÜLEYMAN30 - VELİ TAN Kullanıcı Bilgileri Ödemeler Yetki Bilgileri Vergi Ödemeleri Yetki Yok Onay Yetkisi İşlemler Nakit Yönetimi Tüm Hesaba EFT Ο ۲ Güvenlik Yönetimi Başvurular Tüm Virman İşlemleri Ο ۲ Ayarlar 0 ۲ Tüm Hesaba Havale Yönetim İşlemleri Admin Paneli $\sim$ 0 Tüm İsme Havale ۲

le İşlemi Gerçekleştir

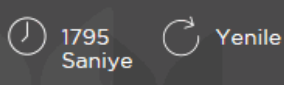

26.02.2016, 15:30

Kullanıcının yapmasını istemediğiniz işlem satırından YETKİ YOK tıklanmalıdır. Yapılması istenen işlem satırında ONAY YETKİSİ tıklanmalıdır.

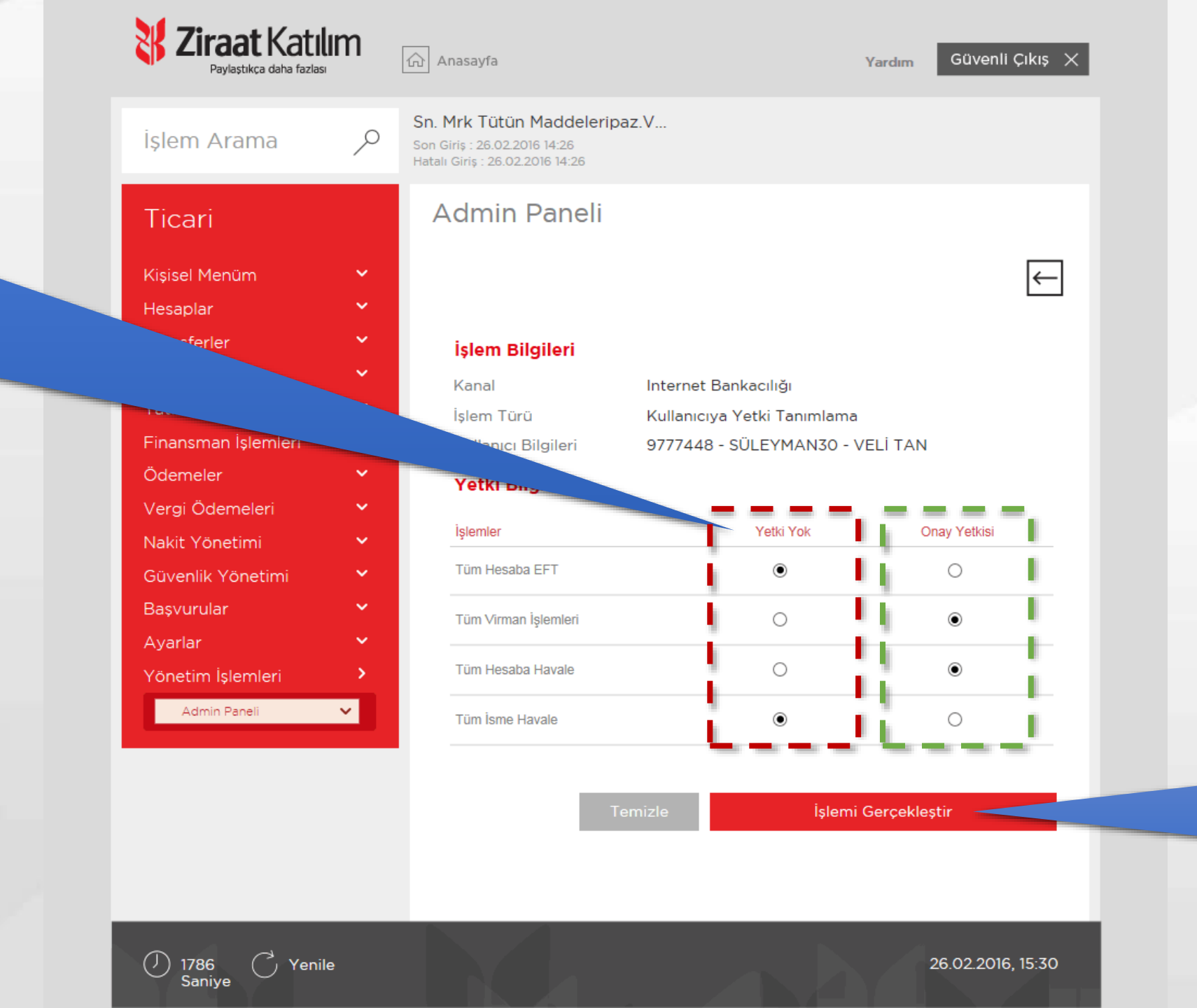

İŞLEMİ GERÇEKLEŞTİR butonu ile ONAY adımına geçilir

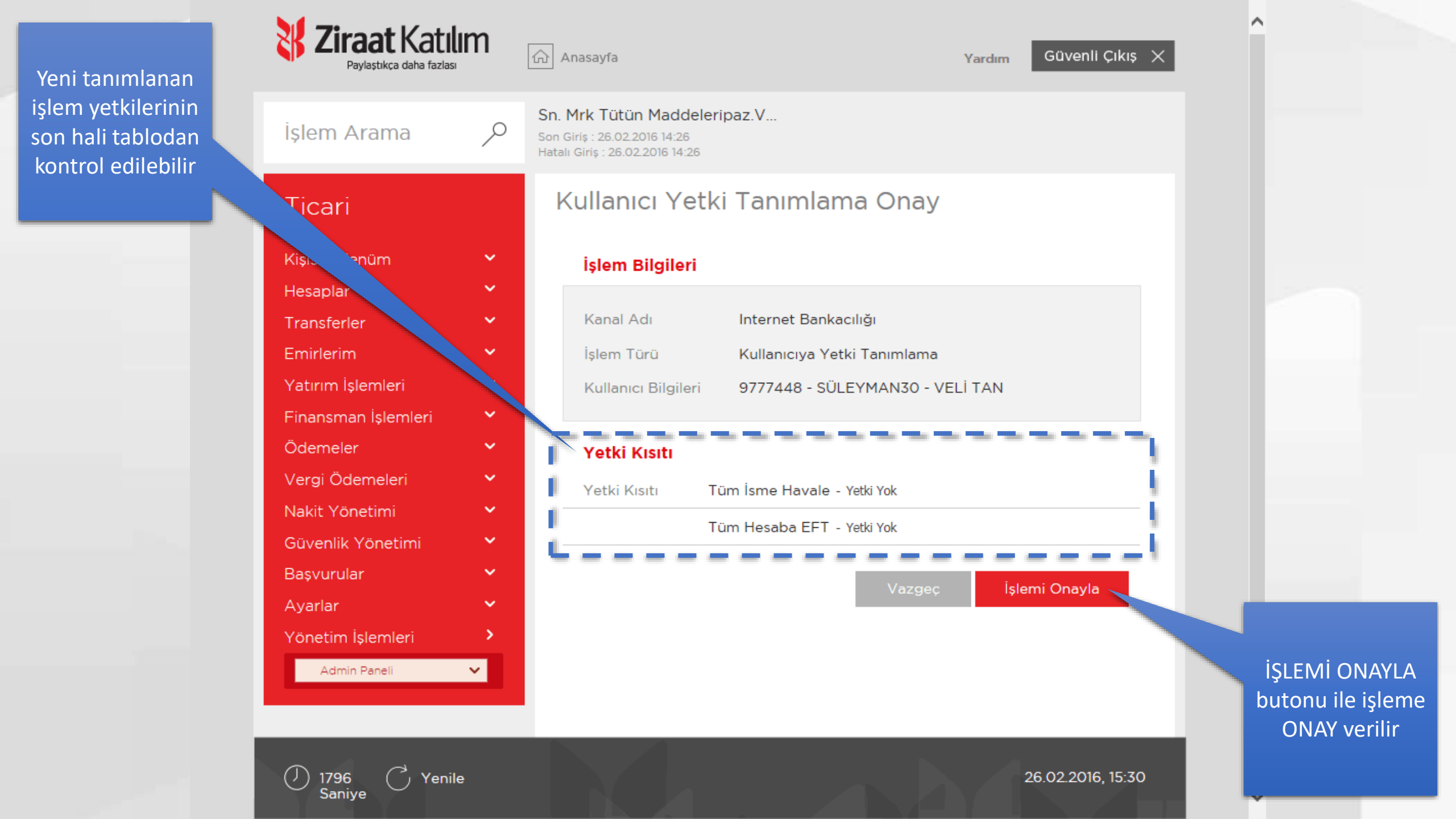

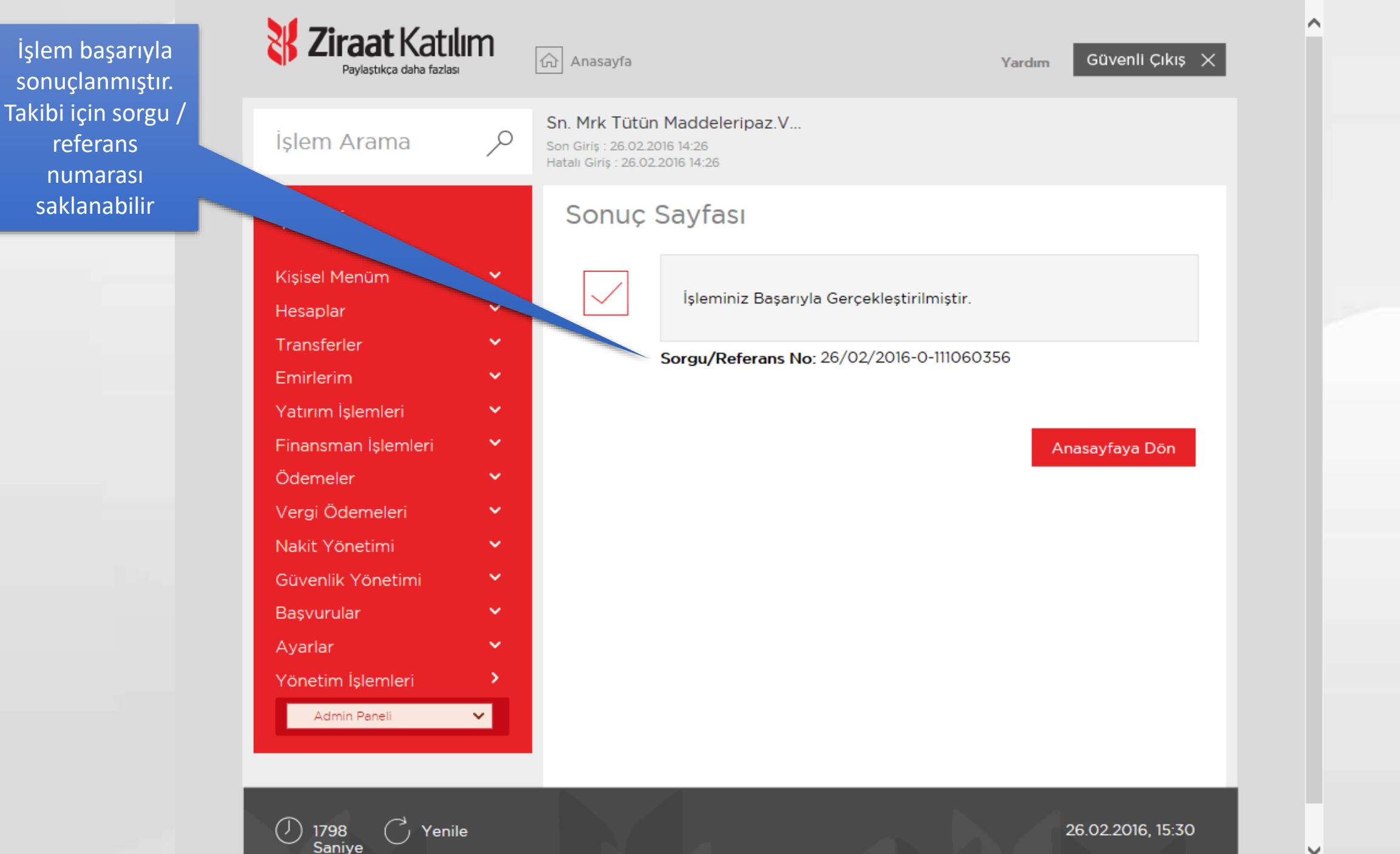

Kullanıcıya Limit Tanımlama

Alt kullanıcıların işlem limitlerinin tanımlandığı ekrandır.

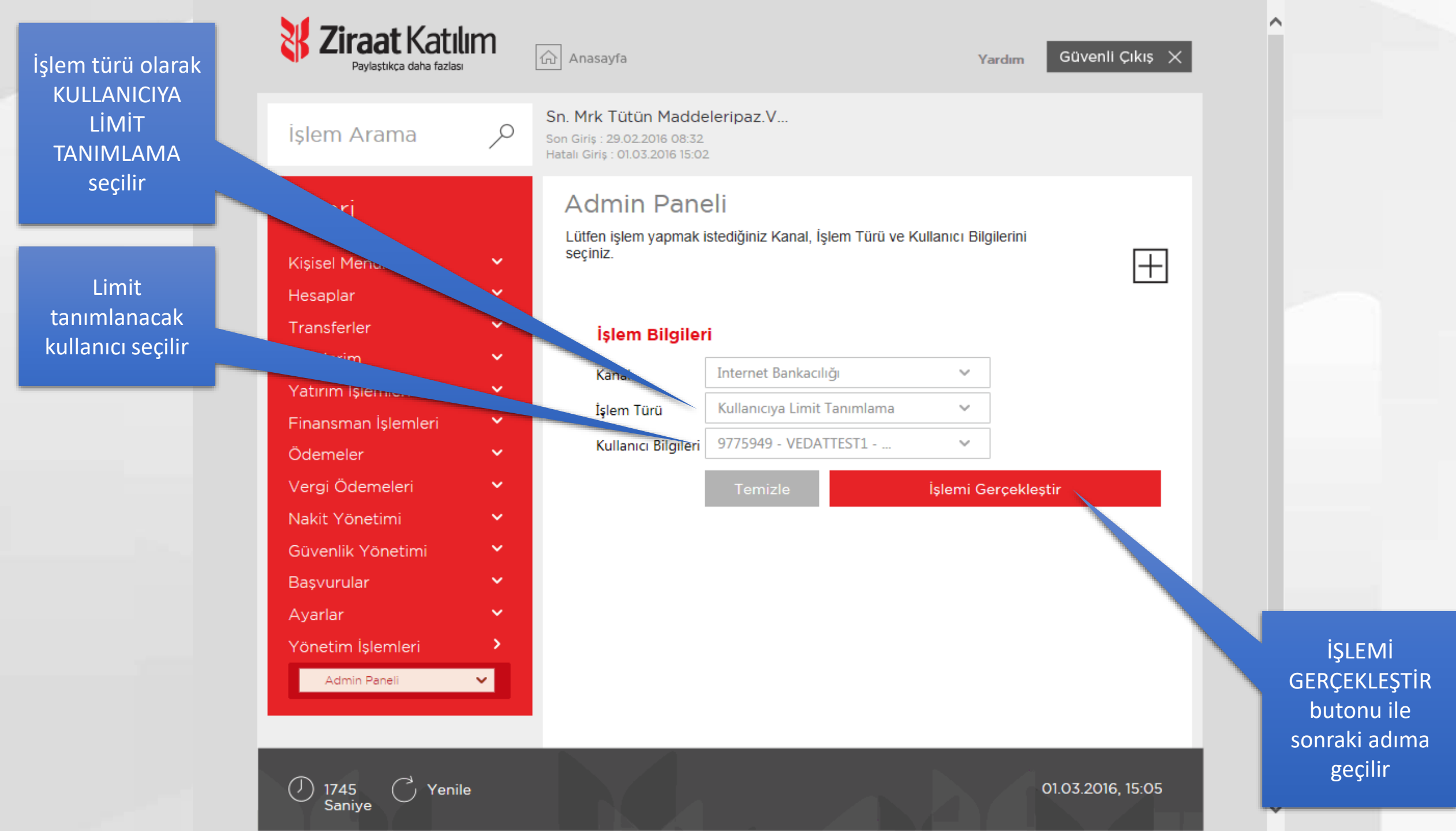

#### Halihazırda sistemde tanımlı limit tablosu ekrana gelecektir

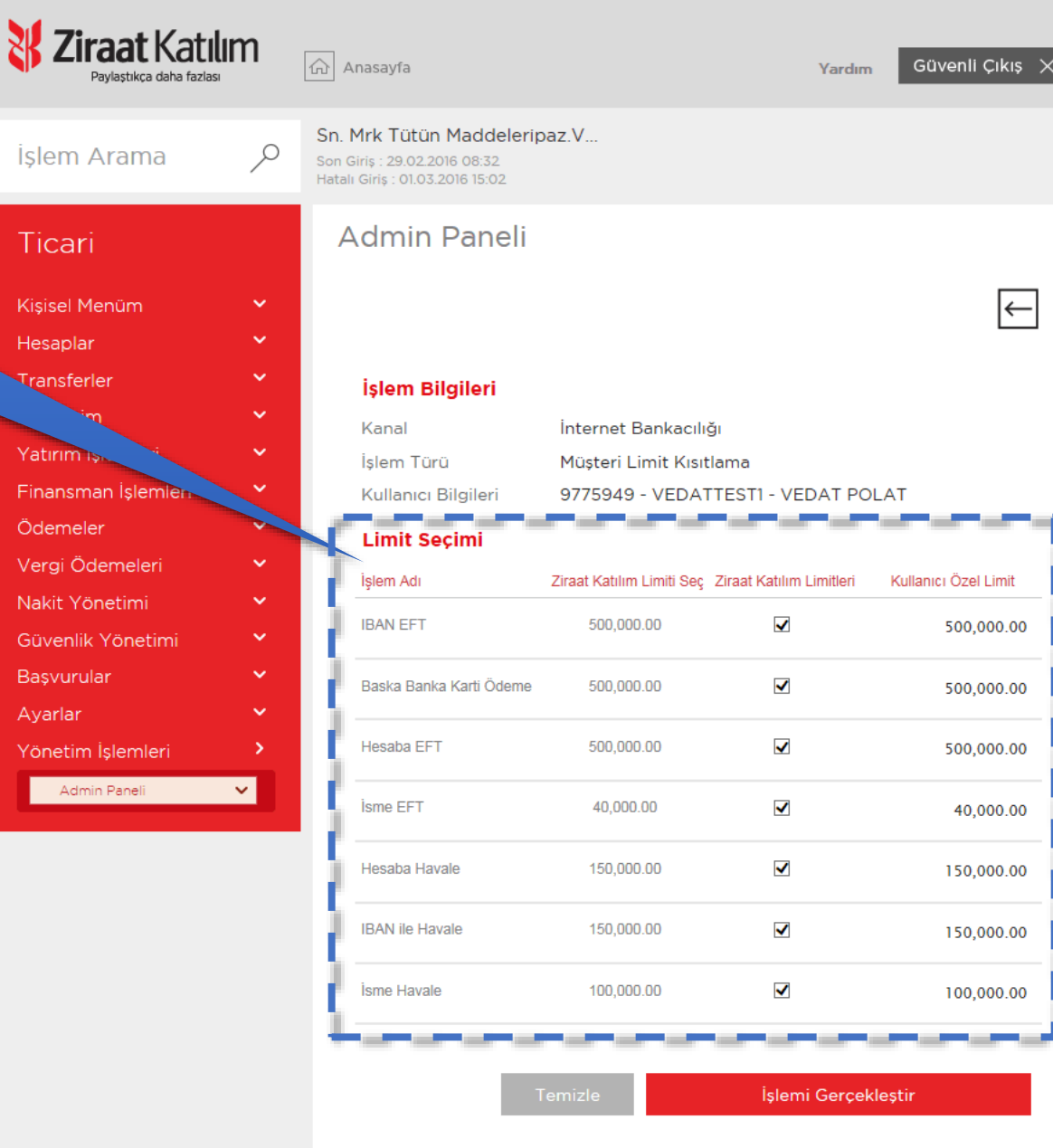

#### Tabloda istediğiniz işlem limitini banka limitler çerçevesinde değiştirebilirsiniz

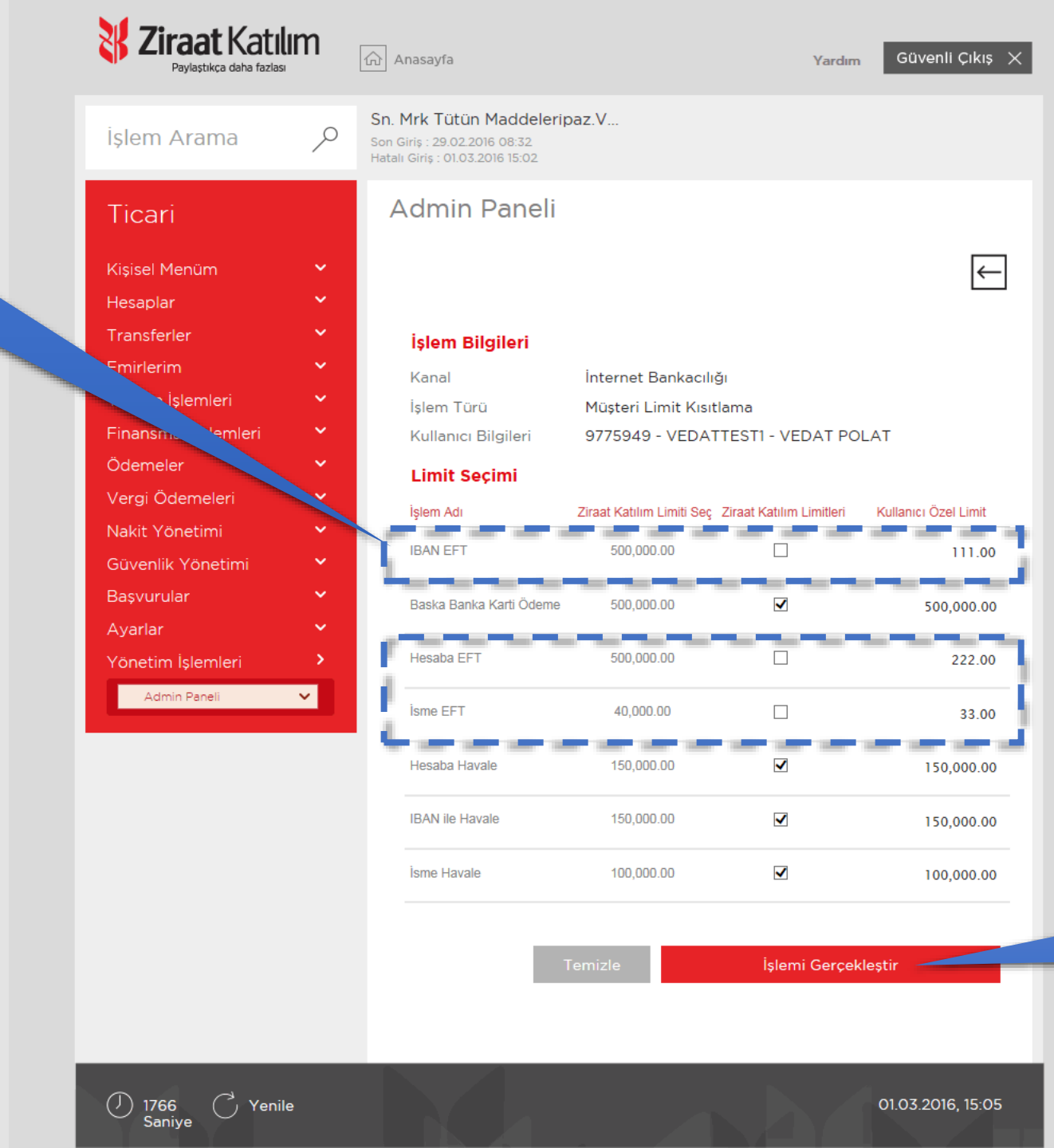

İŞLEMİ GERÇEKLEŞTİR butonu ile ONAY adımına geçilir

Yeni tanımlanan işlem limitlerinin son hali tablodan kontrol edilebilir. Değiştirilen limitler KIRMIZI renk ile temsil edilmiştir.

| İşlem Arama         | Sn. Mrk Tütün           Son Giriş : 29.02.20           Hatalı Giriş : 01.03.1 | 1 Maddeleripaz.V<br>016 08:32<br>2016 15:02 |                      |          |
|---------------------|-------------------------------------------------------------------------------|---------------------------------------------|----------------------|----------|
| Ticari              | Kullani                                                                       | cı Limit Tanımlama C                        | nayı                 |          |
| Kişisel Menüm       | Y İşlem B                                                                     | lilgileri                                   |                      |          |
| Hesaplar            | ✓ Kanal                                                                       | İnternet Bankacılığı                        |                      |          |
| Emirlerim           | ✓ Íslem Ao                                                                    | dı Kullanıcı Limit Tanıml                   | ama                  |          |
| Yatırım İşlemleri   | <ul> <li>Kullanici</li> </ul>                                                 | Bilgileri 9775949 - VEDATTES                | STI - VEDAT POLAT    |          |
| Finansman İşlemleri | ×                                                                             |                                             |                      |          |
| Ödemeler            | Y Limit S                                                                     | eçimi                                       |                      |          |
| Vergi Ödemeleri     | × .                                                                           |                                             |                      |          |
| Nakit Yönetimi      | V Işlem Adı                                                                   |                                             |                      |          |
| anlik Yönetimi      | V IBAN EFT                                                                    |                                             | 111.00               |          |
| Ba ar               | Baska Ban                                                                     | ıka Karti Ödeme                             | 500,000.00           |          |
| Yönetim İşlem       | > Hesaba EF                                                                   | FT                                          | 222.00               |          |
| Admin Paneli        | Isme EFT                                                                      |                                             | 33.00                |          |
|                     | Hesaba Ha                                                                     | avale                                       | 150,000.00           |          |
|                     | IBAN ile H                                                                    | avale                                       | 150,000.00           |          |
|                     | İsme Hava                                                                     | le                                          | 100,000.00           |          |
|                     | - h                                                                           |                                             |                      |          |
|                     |                                                                               |                                             | /azgeç Işlemi Onayla | İSLEMİ   |
|                     |                                                                               |                                             |                      | butonu i |

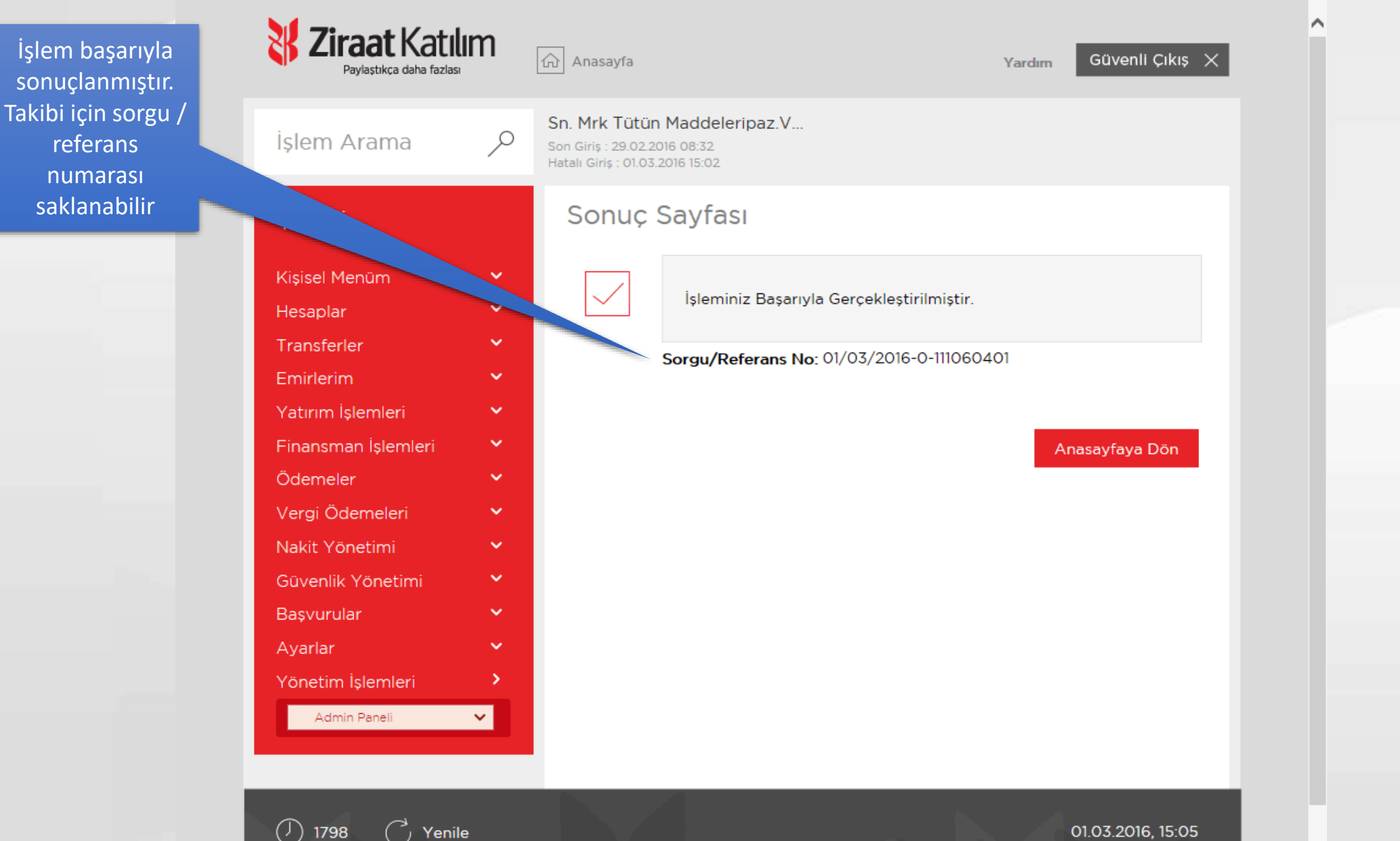

Saniye

 $\mathbf{\nabla}$ 

Güvenlik Kısıtları

Alt kullanıcıların güvenlik kısıtlarının (gün, saat, lokasyon... vb) yapıldığı ekrandır.

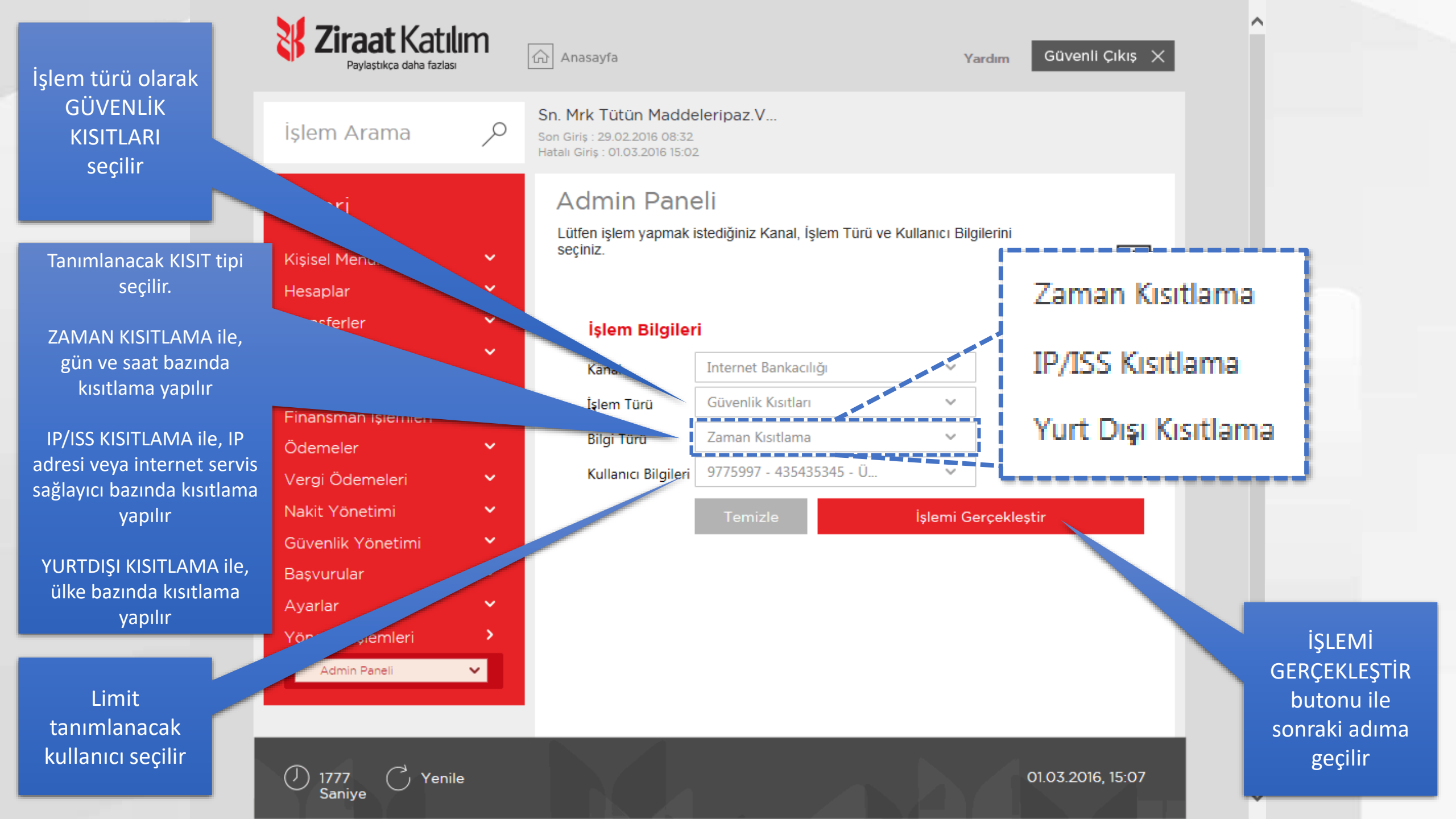

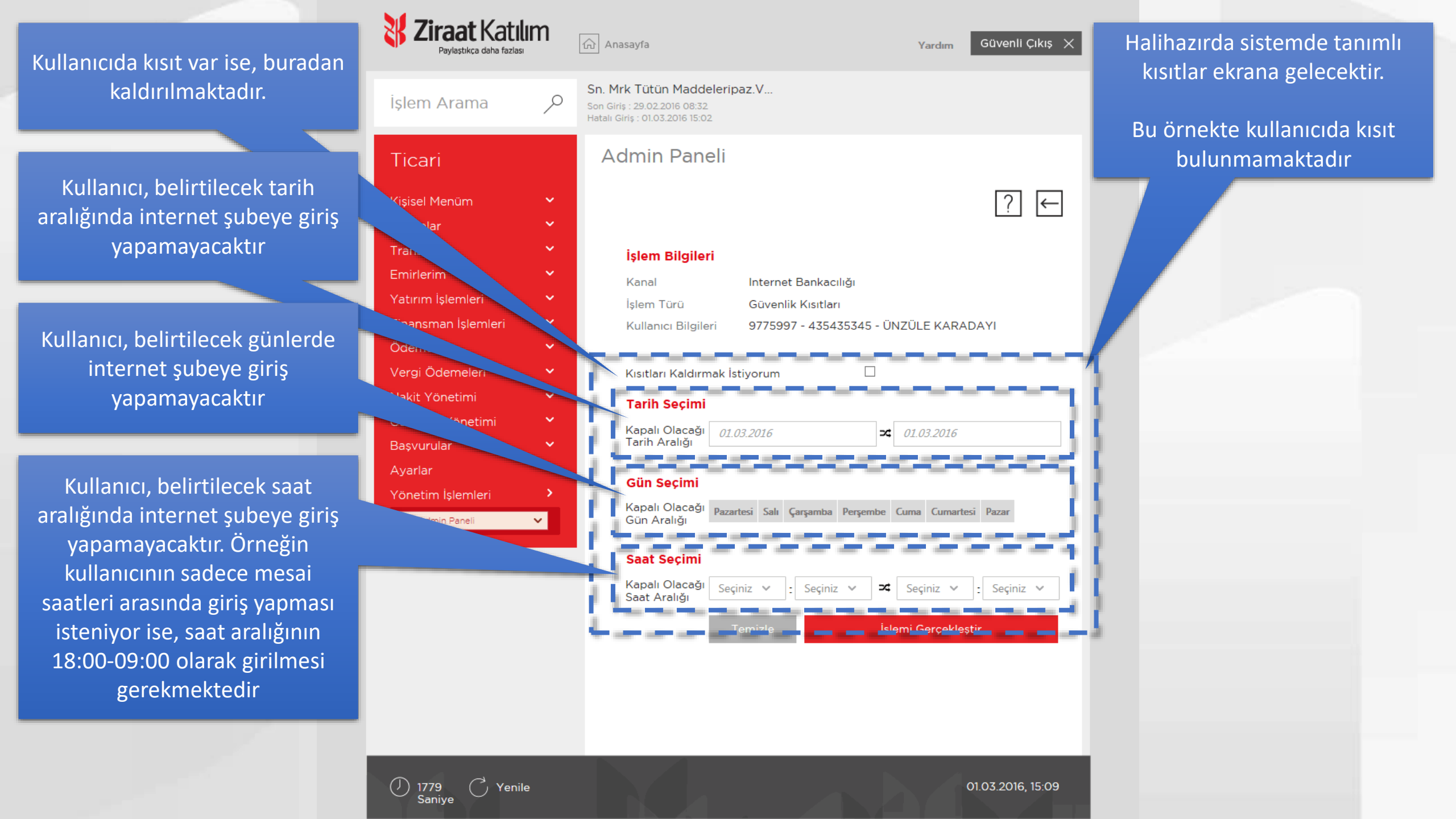

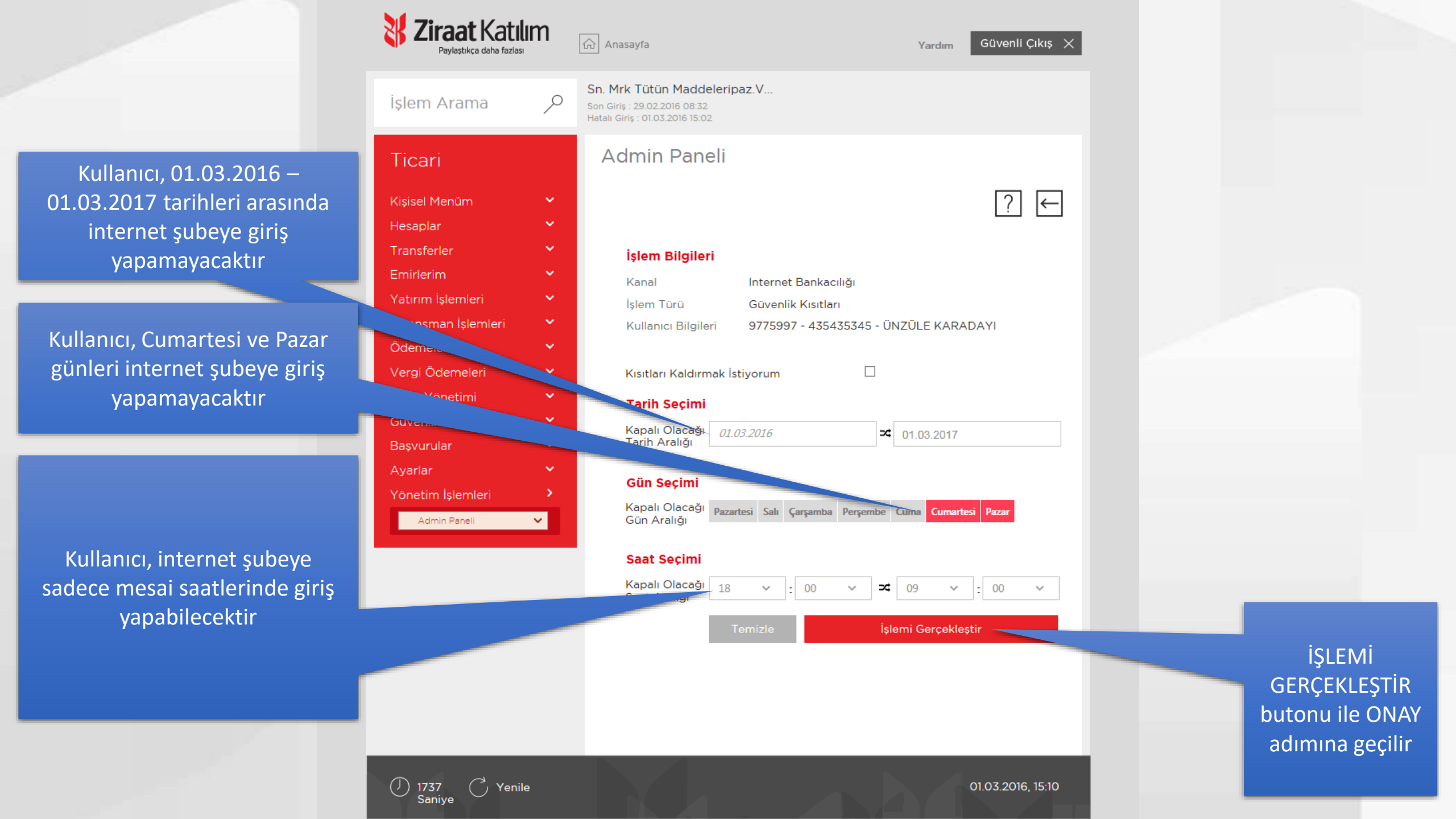

#### Kullanıcıya tanımlanan kısıtlar tablodan kontrol edilebilir

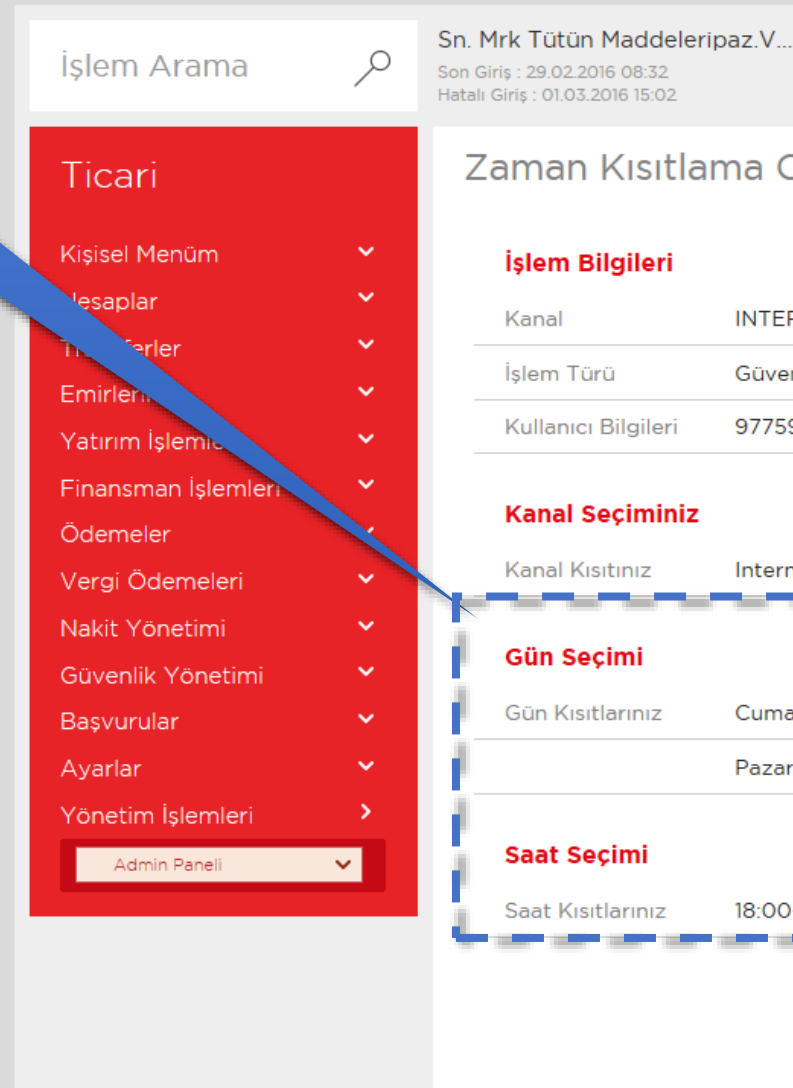

1795 Saniye

Yenile

Ziraat Katılım

Pavlastikca daha fazlasi

#### Zaman Kısıtlama Onay

ດ Anasayfa

Hatalı Giriş : 01.03.2016 15:02

| İşlem Bilgileri     |                                       |
|---------------------|---------------------------------------|
| Kanal               | INTERNET                              |
| İşlem Türü          | Güvenlik Kısıtları                    |
| Kullanıcı Bilgileri | 9775997 - 435435345 - ÜNZÜLE KARADAYI |

#### Kanal Seçiminiz

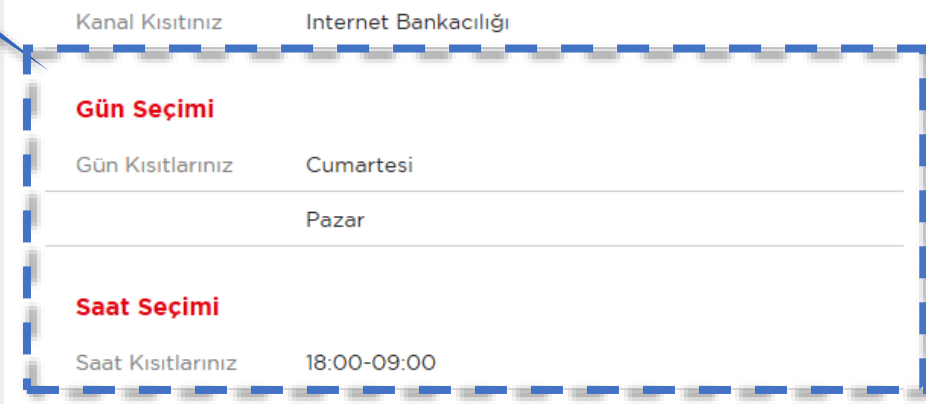

İşlemi Gerçekleştir

01.03.2016, 15:10

GüvenliÇıkış 🗙

Yardım

İŞLEMİ GERÇEKLEŞTİR butonu ile işleme ONAY verilir

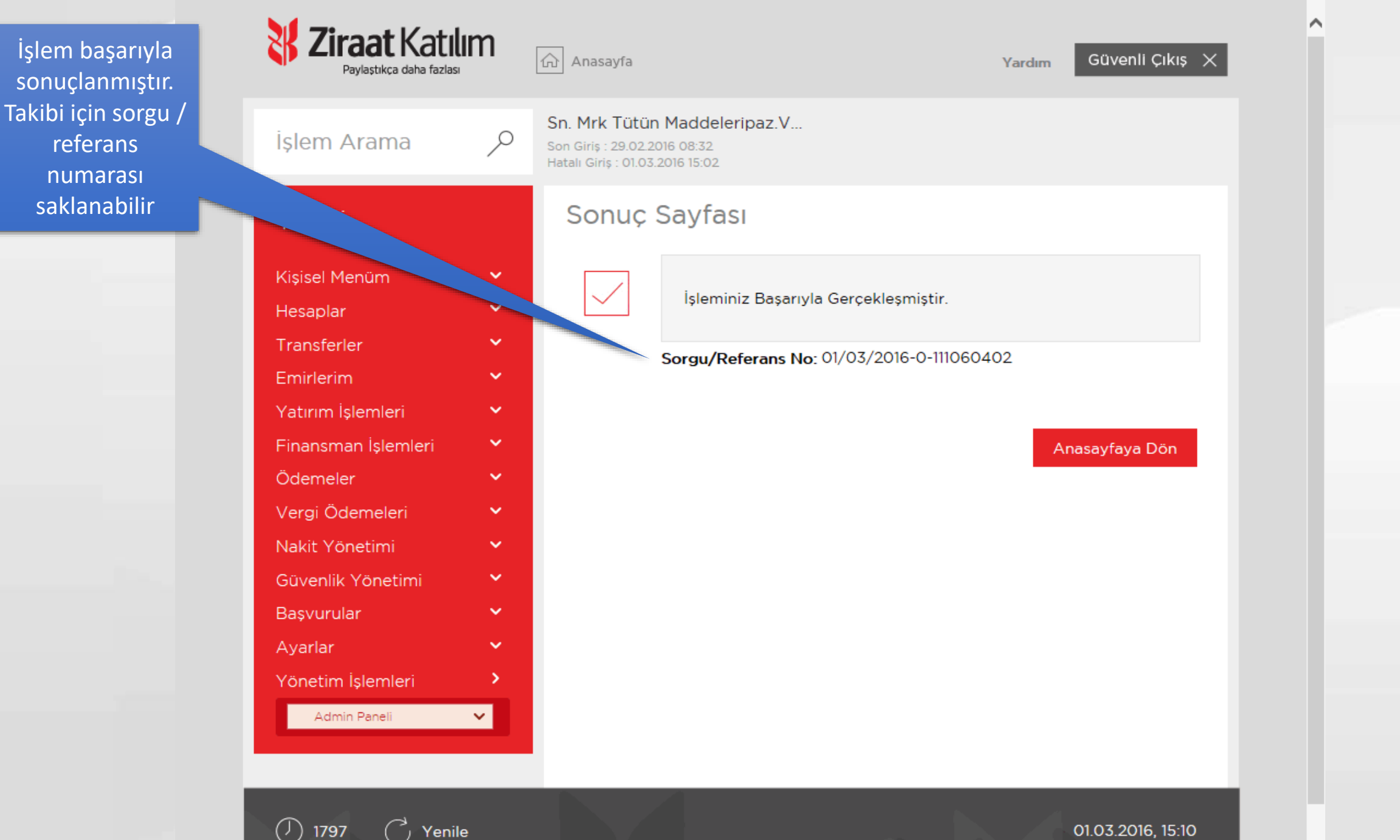

Saniye

Kullanıcı Aktif/Pasif

Alt kullanıcıların aktif yada pasif hale getirildiği ekrandır. Böylece kullanıcıların internet şube erişimleri geçici olarak durdurulabilir. Örneğin, statüsü pasif kullanıcı internet şubeye giriş yapamaz.

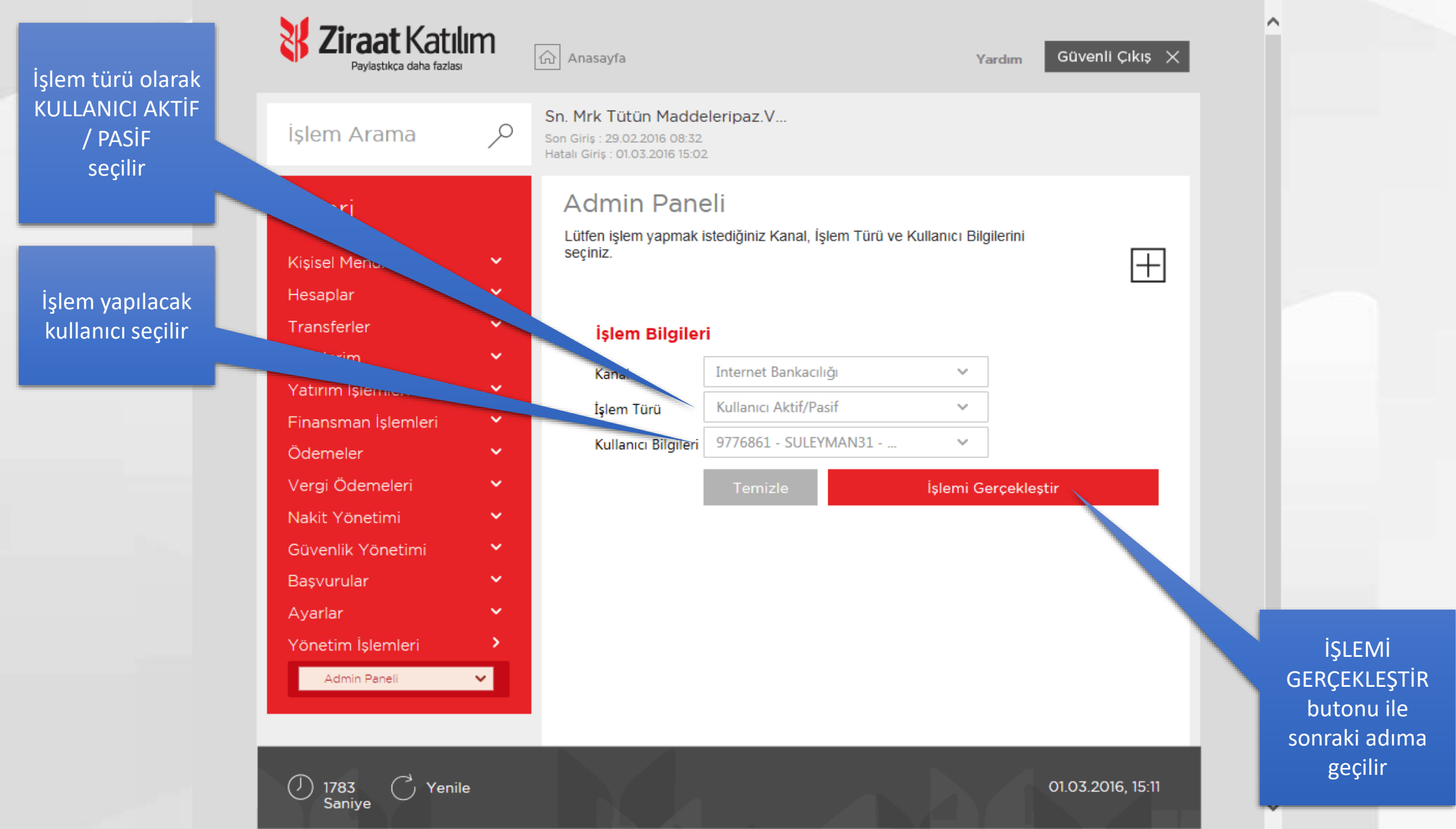

Kullanıcının durumu tablodan kontrol edilebilir. Bu kullanıcı AKTİF gözükmektedir. İnternet şubeye giriş yapabilir anlamına gelmektedir. İŞLEMİ ONAYLA butonuna tıklandığında kullanıcı PASİF hale getirilecektir. Yani internet şubeye giriş yapamayacaktır.

| Işlem Arama         | P Sn. Mrk T<br>Son Girly 12<br>Hatas Birly | Fütün Maddele<br>9.02.2016 de 22<br>or.03.2016 te 62 | ripaz V                                                                                                    |            |
|---------------------|--------------------------------------------|------------------------------------------------------|----------------------------------------------------------------------------------------------------|------------|
| Ticari              | Kulla                                      | anıcı Akt                                            | if/Pasif Onay                                                                                                    |            |
| Kişisel Menüm       | ~ iste                                     | em Bilgileri                                         |                                                                                                    |            |
| Hesaplar            |                                            |                                                      |                                                                                                    |            |
| Transferier         | Kar                                        | nal                                                  | Internet Bankacılığı                                                                                                    |            |
| Emiderim            | → lşie                                     | im Tūrū                                              | Kullanıcı Aktif/Pasif                                                                                                    |            |
| Yatırım işlemleri   | * Kul                                      | llanıcı Bilgileri                                    | 9776861 - SULEYMAN31 - HÜSEYİN ACAR                                                                                                    |            |
| Finansman İslemleri |                                            |                                                      |                                                                                                    |            |
| Odemeler            | Ku                                         | llanıcı Bilgile                                      | ri                                                                                                    |            |
| vergi Odemeleri     | Ad                                         |                                                      | HÜSEYİN                                                                                                    |            |
| nakit voneomi       | Say                                        | yadı                                                 | AÇAR                                                                                                    |            |
| Bassundar           | Mo                                         | steri Numarasi                                       | 9776861                                                                                                    |            |
| variar              | U De                                       | ğum tarihi                                           | 1.5.1983                                                                                                    |            |
| im Isiemieri        | > Do                                       | ğum Yeri                                             | GEREDE                                                                                                    |            |
| Teres.              | Y ТС                                       | Kimlik Numara                                        | 33847108004                                                                                                    |            |
|                     | Ver                                        | rgi Dairesi                                          |                                                                                                    |            |
|                     | E-P                                        | Posta                                                |                                                                                                    |            |
|                     | Cep<br>Nut                                 | p Telefonu<br>marasi                                 | (534) 631 85 47                                                                                                    |            |
|                     | Kul                                        | llanici Adi                                          | SULEYMAN31                                                                                                    |            |
|                     | Kul                                        | lanici Durumu                                        | Aktif                                                                                                    |            |
|                     |                                            |                                                      |                                                                                                    |            |
|                     | Bilg                                       | <u>pi</u>                                            | Tatem Oninjia securi de yukanda detayi bulunan kullanicinin enjimi durumu<br>angagtirileoriktir.                                                                                                    |            |
|                     |                                            |                                                      | Variation Disease                                                                                                    | İŞLEN      |
|                     |                                            |                                                      | The second second secon | GERCEKI    |
|                     |                                            |                                                      |                                                                                                    | butopuile  |
|                     |                                            |                                                      |                                                                                                    | butonu lie |
|                     |                                            |                                                      |                                                                                                    | ONAY V     |

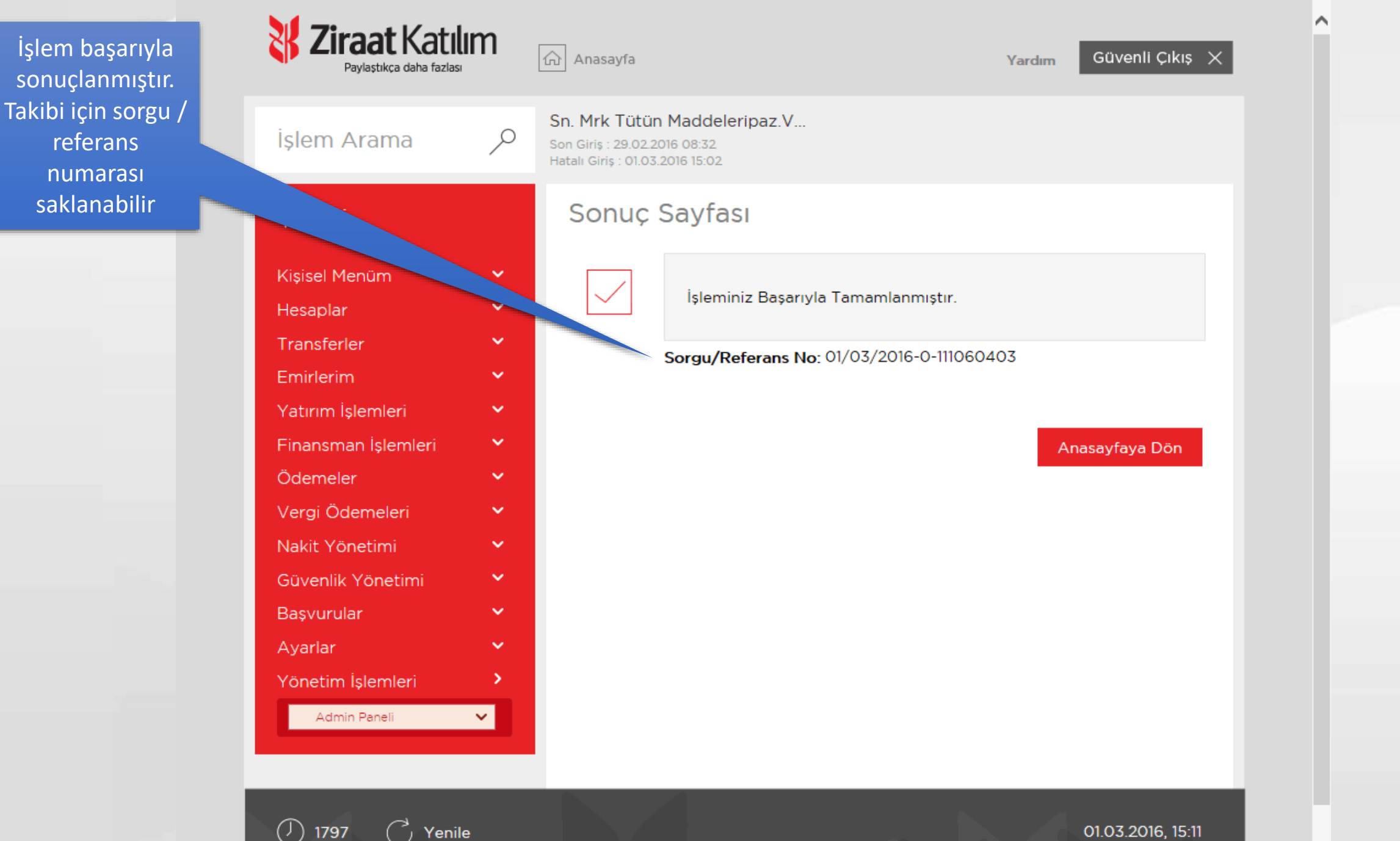

Saniye

Bloke Açma

Üst üste yanlış giriş yaparak kullanıcısını bloke etmiş kullanıcıların blokesini açmaya yarayan ekrandır. Bloke olan kullanıcılar internet şubeye giriş yapamaz.

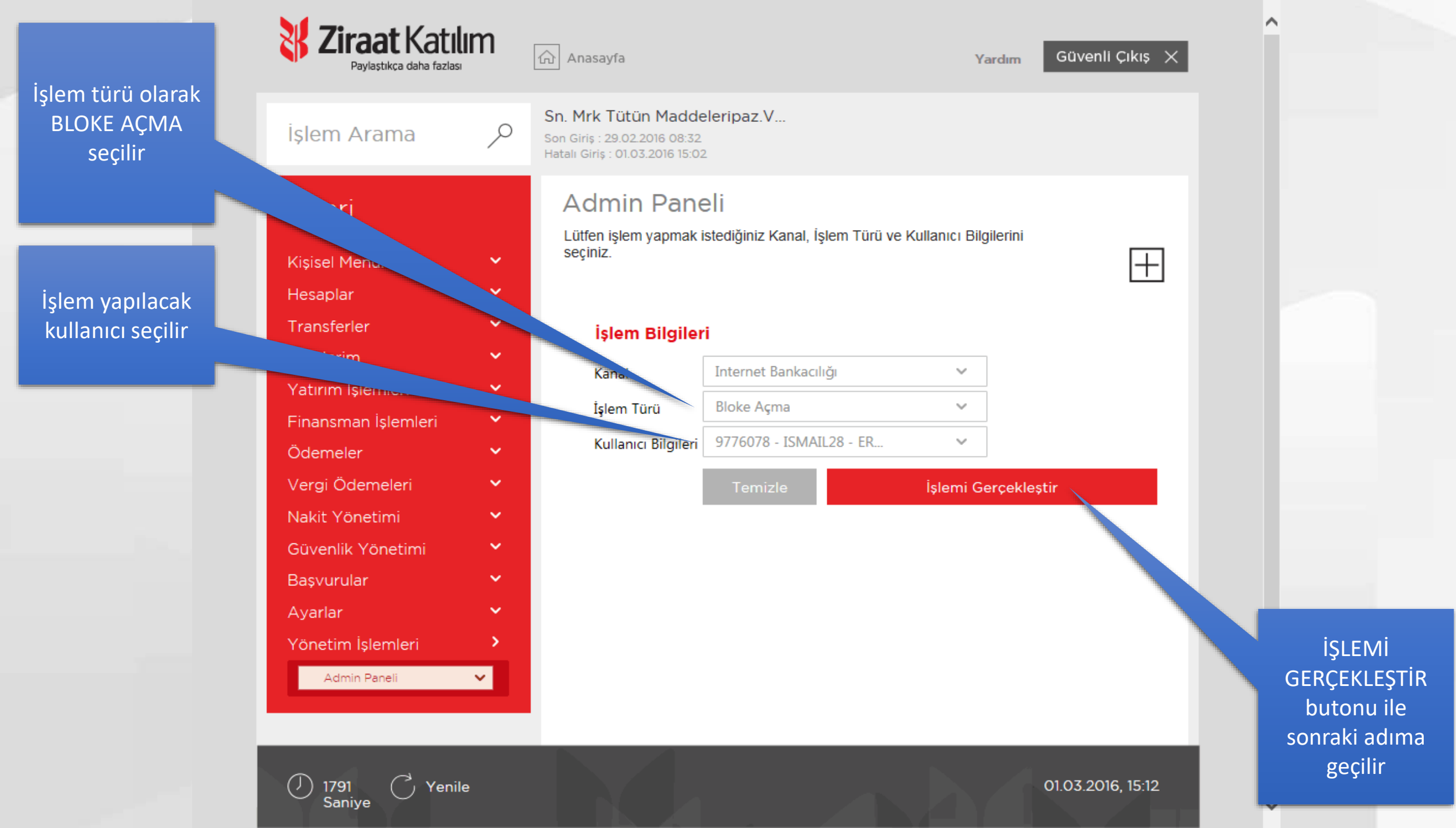

Herhangi bir sebepten ötürü, tekrarlanan yanlış şifre girişinden dolayı internet şifresini bloke eden kullanıcının blokesi açılacaktır. Böylece kullanıcı önceki şifresi ile giriş yapabilir hale gelecektir.

| <b>Viraat Katılı</b><br>Peylestekse daha tarlası | M Güvenli Çıkış X                                                                                  |                                  |
|--------------------------------------------------|----------------------------------------------------------------------------------------------------|----------------------------------|
| İşlem Arama                                      | Sn. Mrk Tütün Maddeleripaz V       Son Gurs, Isk 62 2016 08 53,       Heter Glag, 01 05 2016 15:02 |                                  |
| Ticari                                           | Kullanıcı Bloke Açma Onay                                                                          |                                  |
| Kişisel Menüm<br>Hesaplar                        | işlem Bilgileri                                                                                    |                                  |
| Transferier<br>Emirierim                         | Kanal         Internet Bankacılığı           İşlem Türü         Kullanıcı Bloke Açma               |                                  |
| Yatırım İşlemleri<br>Finansman İşlemleri         | Kullanici Bilgileri 9776078 - ISMAIL28 - ERCIN ÖZTAŞ                                               |                                  |
| Ödemeler<br>Vergi Ödemeleri                      | Kullanıcı Bilgileri           Adı         ERCİN                                                    |                                  |
| Nakit Yönetimi<br>Gövenlik Yönetimi              | Soyadi OZTAS                                                                                       |                                  |
| Başvurular<br>vfar                               | Doğum tarihi 5.5.1986                                                                              |                                  |
| Ișiemieri                                        | Doğum Yeri YÜREĞİR     TC Kimlik Numeresi 10480444218                                              |                                  |
|                                                  | Vergi Dairesi<br>E-Posta test@hhhhh.com                                                            |                                  |
|                                                  | Cep Telefonu (548) 897 88 99<br>Numarasi                                                           |                                  |
|                                                  | Kullanici Adi ISMAIL28                                                                             |                                  |
|                                                  | Bigi Jalemi Onayla segmi ile yukanda deteyi bulunan kullanicmin blokesi<br>kaldinlacaktir.         |                                  |
|                                                  | Viszana: Jsiemi Onayle -                                                                           | İŞLEMİ ONAYL                     |
|                                                  |                                                                                                    | outonu ile işler<br>ONAY verilir |
| () 1793 () Yenile                                | 01.03.2016, 15.12                                                                                  |                                  |

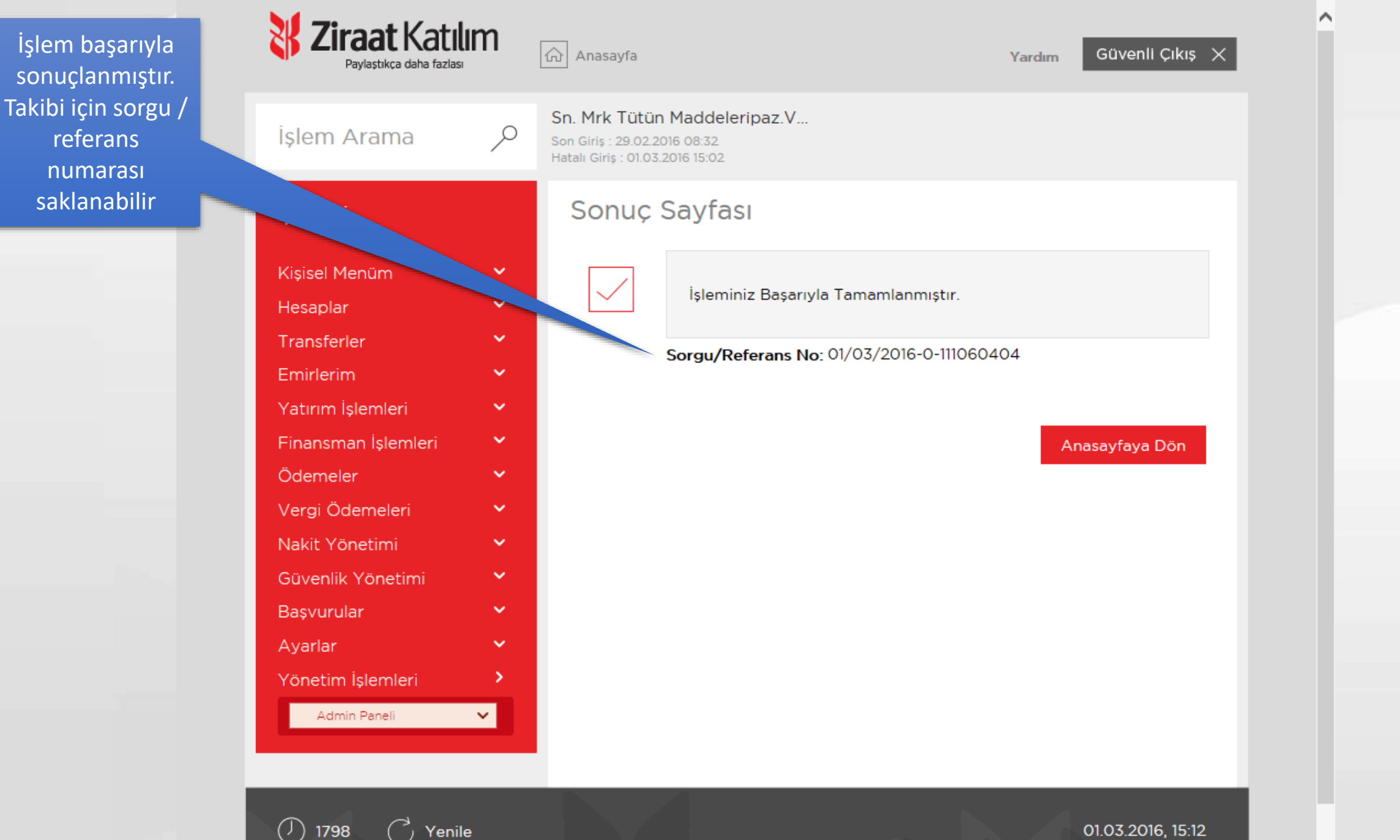

Saniye

01.03.2016, 15:12